# INSURERS and all modules that fall under this folder

| Galaxy 2.5 Browser       |                                          |                       |   |
|--------------------------|------------------------------------------|-----------------------|---|
| Session Community Module | e Window Options Help                    |                       |   |
| S 📬 🗿 🔒 💥                | 🖬 🗐 👂 🌊 👺                                |                       | - |
| ▼                        | Accounts Receivable                      |                       |   |
| ADT                      | Accounts Receivable                      |                       |   |
| Accounts Receivable      | Average Section Company File Maintenance | Insurer Insurer       |   |
| Gg220<br>MDS 3           | General<br>Statement Setup               | Headquarter           |   |
| Care Plan 3              |                                          |                       |   |
| Physician Orders         |                                          |                       |   |
| Assessments              |                                          |                       |   |
| Personnel                |                                          |                       |   |
| General Ledger           |                                          |                       |   |
| Accounts Payable         |                                          |                       |   |
| Cash Management          |                                          |                       |   |
| Corporate Setup          |                                          |                       |   |
| Calendar                 |                                          |                       |   |
| Galaxy Reporter          |                                          |                       |   |
| Custom Reports           |                                          |                       |   |
| Payroll                  |                                          |                       |   |
| MaxTrax                  |                                          |                       |   |
|                          |                                          |                       |   |
|                          |                                          |                       |   |
| <                        |                                          |                       |   |
| Idle                     | TESTDEMO GLOBAL_ENTERPRISE               | SKLENICKA, ASHL [SYS] |   |

Looking at the folder called **Insurers** under **Company File Maintenance** you will see 2 parts:

- Insurer Headquarters
- Insurer

| 🚮 Ga    | ılaxy 2.5 Browser                              |                                                                                                    |                                                |                                                         |                       |                          |
|---------|------------------------------------------------|----------------------------------------------------------------------------------------------------|------------------------------------------------|---------------------------------------------------------|-----------------------|--------------------------|
| Session | n Community Module                             | Window Options Help                                                                                                    |                                                |                                                         |                       |                          |
| R       | 👒 🕲 🔒 🗶                                        | 🔲 📜 🔎 💈                                                                                                    | . 🗩                                            |                                                         |                       |                          |
| 6420    | ADT<br>Accounts Receivable<br>MDS              | Accounts Receivable <insure 2="" administar="" company="" detail="" federal<="" master="" name="" th=""><th>r Headquarter&gt;<br/>City<br/>Chicago</th><th>State Current Use</th><th></th><th>New<br/>Edit</th></insure> | r Headquarter><br>City<br>Chicago              | State Current Use                                       |                       | New<br>Edit              |
| 642°    | MDS 3<br>Care Plan 3                           | ILLINOIS DEPT PUBLIC AID<br>Mutual of Omaha<br>UNISYS<br>United Healthcare                                                                                                    | Springfield<br>Omaha<br>Tallahassee<br>Atlanta | IA T<br>IL T<br>NE T<br>FL T<br>GA T                    |                       | Clone<br>Delete<br>Print |
|         | Physician Orders<br>Assessments<br>Personnel   |                                                                                                    |                                                |                                                         |                       | Close                    |
| X       | General Ledger<br>Accounts Payable             |                                                                                                    |                                                |                                                         |                       |                          |
|         | Cash Management<br>Corporate Setup<br>Calendar |                                                                                                    |                                                |                                                         |                       |                          |
|         | Galaxy Reporter<br>Custom Reports              | Filter And Refresh Master Data                                                                                                    | ▼ Belates >= ▼                                 | <sup>5</sup> 9. Advanced Filter                         | s                     |                          |
| *       | Payroll<br>MaxTrax                             | Value                                                                                                    | Apply Simple Filter                            | <u>14 B</u> efresh Data<br><u>⊕E</u> acility Constraint |                       |                          |
|         |                                                |                                                                                                    |                                                |                                                         |                       |                          |
| -       | Idle                                           | TESTDEMO G                                                                                                    | LOBAL_ENTERPRISE                               |                                                         | SKLENICKA, ASHL [SYS] |                          |

**Insurer Headquarters-** This module under **Insurers** in **Company File Maintenance** allows a facility to enter in all the contact information for the different insurance companies they interact with in normal operations and where they are headquartered. Currently there are record(s) on the master screen in our *demo facility*.

To add/create record(s) press the **new** button; to change information on an existing record use the **edit** button.

| Galaxy 2.5 Browser                                                                                                    |                                                                                                    |  |
|----------------------------------------------------------------------------------------------------|----------------------------------------------------------------------------------------------------|--|
| Session Community Module                                                                                                    | e Window Options Help                                                                                                    |  |
| S 📬 🗿 🔒 💥                                                                                                    |                                                                                                    |  |
| ADT<br>Accounts Receivable<br>MDS<br>MDS<br>Care Plan 3<br>Physician Orders<br>Assessments<br>Personnel<br>General Ledger<br>Accounts Payable<br>Cash Management<br>Corporate Setup                                                                                                    | Image: State   Image: State   Image: State <th></th> |  |
| Galaxy Reporter                                                                                                    |                                                                                                    |  |
| Payroll                                                                                                    |                                                                                                    |  |
| MaxTrax                                                                                                    |                                                                                                    |  |
| Karaka Karaka Ka | TESTDEMO GLOBAL_ENTERPRISE SKLENICKA, ASHL [SYS]                                                                                                    |  |

**Insurer Headquarter Detail-** This is the input screen used to enter specific information like address, city, state, etc., relating to the insurance companies your facility interacts with. Here you will see the following fields:

- Company Name- type in the name of the Insurer. THIS IS A REQUIRED FIELD.
- Address 1 & 2- fill in the address of the Insurance Headquarter and if there is a specific floor, wing, etc. that goes with the address listed in 1 place on line 2.
- **City-** type in the city of where the company is headquartered. THIS IS A REQUIRED FIELD.
- State- select the appropriate state from the magnifying glass. THIS IS A REQUIRED FIELD.
- **Zip-** enter the postal zip code for the company.
- Phone 1 & 2- enter the telephone numbers that are used to get in contact with the insurance provider.
- **Fax-** enter the fax number for the insurance provider.
- E-mail- type in an e-mail address if known.
- **Facility Constraint-** this option is used if you want the record(s) to only appear in the selected facility in the event your facility is a part of an enterprise and has multiple facilities using the Galaxy system.

• Current Use- select appropriate option based on if this record is being used.

Please fill in as much information as possible making sure the required fields are entered and press the **cycle** button to create another record (*will show up on the master list*), or the **accept** button to complete the current record.

Once all record(s) have been placed on the master screen, press the **close** button to exit the module and move on to the **Insurer** module located in **Insurers Folder** within **Company File Maintenance**.

NOTE: If you have multiple mailing sites for an insurer please only create one record for that insurer. It is up to the facility to select which mailing address will be used for that record.

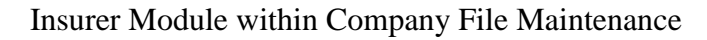

| G G      | alaxy 2.5 Browser  |                                          |                                  |                                |                         |                       |           |                     |     |                |     |
|----------|--------------------|------------------------------------------|----------------------------------|--------------------------------|-------------------------|-----------------------|-----------|---------------------|-----|----------------|-----|
| Sessio   | n Community Module | Window Options Help                      |                                  |                                |                         |                       |           |                     |     |                |     |
| R        | 🐃 🚯 🚷 🐃            |                                          | 2 🧕 📮                            |                                |                         |                       |           |                     |     |                | - 1 |
|          | ▼ ▶                | Accounts Receivable sli                  | surer >                          |                                |                         |                       |           |                     |     |                |     |
| <b>A</b> | ADT                | 🔲 Master 🖂 Detail 🛥 Bill<br>Company Name | ing Related   Billin<br> Insurer | ng Rules  <br> Financial Class | s Primary ID            | City                  | State     | Current Use         |     | <u>N</u> ew    |     |
| 6420     | MDS                | ADMINISTAR FEDERAL                       | ADMIN-A                          | MCR                            | 415214                  | Chicago               | IL.       | T                   |     | Edit           |     |
| MDS      | 1.0.299.4.208      | ADMINISTAR FEDERAL                       | ADMIN-B                          | PTB                            | 415214                  | Chicago               | IL        | T                   |     | Clone          |     |
| 64.00    | MDS 3              | Blue Cross Blue Shield                   | BC/BS-FL                         | INS                            | 245981247               | Des Moines            | IA        | T                   |     |                |     |
| 0000     |                    | Blue Cross Blue Shield                   | BC/BS-IL                         | INS                            | 512157452               | Des Moines            | IA        | T                   |     | <u>D</u> elete |     |
| +        | Care Plan 3        | UNISYS                                   | Medicaid-FL                      | MCD                            | 5140315896              | Tallahassee           | FL        | T                   |     | Print          |     |
| RA       |                    | ILLINUIS DEPT PUBLIC AID                 | Medicaid-IL                      | MLD                            | 4195132478              | Springheld            | IL        | -                   |     |                |     |
|          | Physician Orders   | Mutual of Umana                          | Mutual-A                         | MUR                            | 245147                  | Umana                 | NE        | T                   |     |                |     |
|          | A                  | Mutual or Omana                          | Mutual-b                         | FID                            | 47515450C               | Atlanta               | INE<br>GA | T                   |     | Close          |     |
| : : 5    | Assessments        | United Healtricale                       | United                           | IN S                           | 470104036               | Alianita              | uА        |                     |     |                |     |
| 2        | Personnel          |                                          |                                  |                                |                         |                       |           |                     |     |                |     |
|          | General Ledger     |                                          |                                  |                                |                         |                       |           |                     |     |                |     |
| X        | Accounts Payable   |                                          |                                  |                                |                         |                       |           |                     |     |                |     |
| X        | Cash Management    |                                          |                                  |                                |                         |                       |           |                     |     |                |     |
|          | Corporate Setup    |                                          |                                  |                                |                         |                       |           |                     |     |                |     |
| ×        | Calendar           |                                          |                                  |                                |                         |                       |           |                     |     |                |     |
|          | Galaxy Reporter    | Filter And Refresh Master Data           |                                  |                                |                         |                       |           |                     |     | ~              |     |
| 5        | Custom Reports     | Field [None]                             | - Rela                           | ates >= 💌                      | ] <sup>5</sup> ∿⊾ Advan | ced Filter<br>sh Data |           |                     |     |                |     |
| ×        | Payroll            | Value                                    | App                              | oly Simple Filter              |                         | Constraint            |           |                     |     |                |     |
|          | MaxTrax            | Provider Numbers                         | Covered Ar                       | ncillary                       | <u>N</u> ot Billable .  | Ancillary             |           |                     |     |                |     |
|          |                    | Brite Valid Diagnosis                    | Co-Pa                            | ¥                              | 💝 Con                   | tact                  |           |                     |     |                |     |
|          |                    | Facility Billing Rules                   |                                  |                                |                         |                       |           |                     |     |                |     |
|          |                    |                                          |                                  |                                |                         |                       |           |                     |     |                |     |
| <        | Idle               |                                          |                                  |                                |                         |                       |           |                     |     |                |     |
| -        | IUIE               | TESTDEMO                                 | GLOBAL_ENTERP                    | RISE                           |                         |                       |           | SKLENICKA, ASHL [S' | /5] |                |     |

**Insurer-** This module in **Insurers** under **Company File Maintenance**, is where the system will keep track of billing information like Provider ID's, Covered/Non-covered Ancillaries, and any other billing rules established by the insurer that a facility must comply with. Currently there are multiple record(s) within the master screen of our *demo facility*.

To add/create a record(s) use the **new** button. To make changes to an existing record use the **edit** button.

| Galaxy 2.5 Browser       |                                         |                                                                                   |                       |
|--------------------------|-----------------------------------------|-----------------------------------------------------------------------------------|-----------------------|
| Session Community Module | Window Options Help                     |                                                                                   |                       |
| 兴 📽 🗿 🔮 🗶                | 🖬 🗐 🔎 🚨 🌹                               |                                                                                   |                       |
| ▼                        | Accounts Receivable <insurer></insurer> |                                                                                   |                       |
| ADT                      |                                         | 26                                                                                |                       |
| Accounts Receivable      | 🔲 Master 🗹 Detail 🗹 Billing Related     | Billing Rules                                                                     | Cycle                 |
| MDS                      | 🛈 Company Name* 6ơ                      | <u> </u>                                                                          |                       |
| MDS 3                    | Insurer*                                | Financial Class 60 💁                                                              |                       |
| Care Plan 3              | Resource Rule 🖌 🚾 🔍                     | Calculation Type 🕷 🛇                                                              |                       |
| Physician Orders         | 🕐 Medicare Bad Debt 🔉                   |                                                                                   |                       |
| Assessments              | Current Use 🛛 🖉 🙆 Yes 🔘 No              | Charge Admission 🛛 😰 👁 Yes 🗢 No                                                   |                       |
| Personnel                | Advance Bill 🛛 🖉 🔘 Yes 🔘 No             | Charge Discharge 🛛 🖉 🔿 Yes 🛛 💿 No                                                 |                       |
|                          | WO Ancillary Copay 📓 🧿 Yes 🛛 🙆 No       | Charge Death 🛛 🖓 🔿 Yes 💿 No                                                       |                       |
| General Ledger           | Max Coverage Days 📓                     | Facility NPI for Billing 227 ◯ Yes   © No<br>Need No Pav Claim 227   ◯ Yes   © No |                       |
| Accounts Payable         | Facility Constraint 60° N               | Print UB-92 Form 🛛 🖉 🔿 Yes 💿 No                                                   |                       |
| Cash Management          |                                         | Use Taxonomy 🛛 🖉 🔿 Yes 🛛 💿 No                                                     |                       |
| Corporate Setup          | Insurer Group                           |                                                                                   |                       |
| Calendar                 |                                         |                                                                                   |                       |
| Galaxy Reporter          |                                         |                                                                                   |                       |
| Custom Reports           |                                         |                                                                                   |                       |
| Payroll                  |                                         |                                                                                   |                       |
| MaxTrax                  |                                         |                                                                                   |                       |
|                          |                                         |                                                                                   |                       |
|                          |                                         |                                                                                   |                       |
|                          |                                         |                                                                                   |                       |
|                          |                                         |                                                                                   |                       |
| Idle                     | TESTDEMO GLOBAL_E                       | INTERPRISE                                                                        | SKLENICKA, ASHL [SYS] |

**Insurer Detail**- This is the input screen that is used in creating record(s) that will be stored in the master screen. Here you will see the following fields:

- **Company Name-** select the appropriate insurer from the drop down menu by clicking on the magnifying glass, if you do not see the insurer company name you can add it to the list by clicking the "+" sign. THIS IS A REQUIRED FIELD
- **Insurer-** type the name of the company that is providing the insurance. Example: Blue Cross/Blue Shield. THIS IS A REQUIRED FIELD.

Note: if the selected **company name** is used solely for Medicare, you will want to create two records for Medicare with an **Insurer** field for MCR A & MCR B; if the selected **company name** is used solely for Medicaid create a record with the **Insurer** field saying Medicaid.

- **Financial Class-** select the appropriate option from the drop down menu by clicking the magnifying glass. THIS IS A REQUIRED FIELD
- **Resource Rule** this option deals with the policy used by a facility in regards to the resources used in paying the co-pay when it comes to Medicaid. In other words, what gets used first in paying the co-pay. Select the appropriate option from the drop down menu by clicking the

magnifying glass. Your choices are listed below:

- **Ful-** this option is selected when the full resource amount is charged towards the resident regardless of how many days the resident is present in the facility.
- **Res-** this option is selected when the resource amount is exhausted first before any other payor source is charged.
- **Mon-** this option is selected when the resources are prorated based on how many census days the resident has during the month.
- **Ann-** this option is selected when the resources are annualized the prorated based on how many census days the resident has during the month.
- **TXP-** this option is used only for facilities in the state of Texas and is similar to the **Mon** proration option.
- **Calculation Type-** this option becomes available when there is a crossover of Medicare residents that have Medicaid paying the co-insurance. Select the appropriate option from the drop down menu by clicking the magnifying glass. Your choices are listed below:
  - **FUL-** this option is selected when the Medicaid insurer pays the full Medicare Co-insurance rate.
  - **COI-** this option is selected when the Medicaid insurer will only pay the Medicaid reimbursement rate if it is less than the Medicare Co-insurance rate.
  - **TTL-** this option is selected when the Medicaid insurer will pay the difference between Medicaid's reimbursement rate and the amount that Medicare will pay.
- Medicare Bad Debt- if a facility has an account they use for Medicare Bad Debt, then select the appropriate account by clicking the magnifying glass or adding the account using the "+" sign.
- Current Use- select "Yes" if this record will be used in operations, "No" if it will not.
- Advance Bill will allow you to create a bill for the insurer in advance.
- WO Ancillary Copay- will allow the system to write off the ancillary copay when there is a difference between net and gross charges.
- Max Coverage Days- this field gets filled in for Medicare insurance, it is the maximum number of days the resident can have under Medicare.
- **Facility Constraint-** this option is used if you want the record(s) to only appear in the selected facility in the event your facility is a part of an enterprise and has multiple facilities using the Galaxy system.
- **Insurer Group-** allows the facility to type in the group number on the record that is being created.

- Charge Admission- select the appropriate option based on whether your facility charges for admission.
- **Charge Discharge-** select the appropriate option based on your facility's policy when it comes to discharging a patient.
- **Charge Death-** select the appropriate option based on your facility's policy on how a death of a patient is handled.
- **Facility NPI for Billing-** select the appropriate option if your facility is required to show their NPI number on their forms. Works for facilities using Galaxy electronic billing
- Need No Pay Claim- select the appropriate option based on the insurers policy when it comes to the need the no pay claim form.
- **Print 5010 Form-** Select the appropriate option based on whether your facility would like to use the 5010 form format.
- Use Taxonomy- select the appropriate option based on whether your facility would like another number assigned to the long term care facility; like a tax category code which helps to identify a specific type of organization. This field is used for billing purposes, if "yes" is selected your facility's taxonomy code will be used for billing purposes.

Please fill in as much information as possible making sure the required fields are entered. Move onto the **Billing Related** tab to continue with the set-up.

| 👪 Ga   | ılaxy 2.5 Browser   |                                                                                    | l.     |   |
|--------|---------------------|------------------------------------------------------------------------------------|--------|---|
| Sessio | n Community Module  | Window Options Help                                                                |        |   |
| Q      | 📽 🙆 🕲 📽             |                                                                                    |        |   |
|        | <b>.</b>            | Accounts Receivable <insurer></insurer>                                            |        |   |
| 100    | ADT                 |                                                                                    |        |   |
|        | Accounts Receivably | 🗋 Master 🗹 Detail 🍊 Billing Related 🛛 Billing Rules                                |        |   |
| 6-620  |                     | Primary ID* 🖉 Claim Filing Code 🏾 🎰                                                |        |   |
| MDS    | MDS                 | Claim Office # 🖉 Bill Classification 💅 😪                                           |        |   |
| MDS    | MDS 3               | Submission Mode 😰 🔿 Actual 💿 Test 🛛 Dummy Insurer 😰 🍽 Yes 💿 No                     |        |   |
| •      | Care Plan 3         | Data Required for Manual Submission                                                | p.     |   |
| 80     | Physician Orders    | Submission Method 🛛 🖉 🔿 Automatic 💿 Manual                                         | Accept |   |
|        | Assessments         | Receiver ID Facility Billing Rules : Facility Receiver ID will be used, if defined | Cancel |   |
| 3      | Personnel           | Receiver Name 🖉                                                                    |        |   |
|        | General Ledger      | Receiver ID Qlfr 6or 9. Claim Filing Code (Manual) 6or 9.                          |        |   |
| ×      | Accounts Payable    | Acknowledgment Request 607 93                                                      |        |   |
| ×      | Cash Management     | Medicare Non-Loverage for Medicare Lligible Hesidents Current Use 📓 C Yes 🚳 No     |        |   |
|        | Corporate Setup     | Carrier Code 🖉 Claim Filing Code 64′ 😪                                             |        |   |
| ×      | Calendar            | Carrier Name 🖉                                                                     |        |   |
|        | Galaxy Reporter     |                                                                                    |        |   |
| 3      | Custom Reports      |                                                                                    |        |   |
| X      | Payroll             |                                                                                    |        |   |
|        | Ma×Tra×             |                                                                                    |        |   |
|        |                     |                                                                                    |        |   |
|        |                     |                                                                                    |        |   |
|        | i i                 |                                                                                    |        | 1 |
| <      |                     |                                                                                    |        |   |
|        | Idle                | TESTDEMO GLOBAL_ENTERPRISE SKLENICKA, ASHL [SYS]                                   |        |   |

**Insurer Billing Related-** This is where all billing related information is stored for each record within the master. This tab will need to be filled out by all facilities even if your facility is not using electronic billing. Here you will see the following fields:

- **Primary ID** clients should know the insurer's Primary ID that is used for billing. In the event you do not have the primary ID, type **PILOT** in to the box; we can edit this information once the primary ID is received. THIS IS A REQUIRED FIELD.
- **Claim Filing Code-** select the appropriate option from the drop down list by clicking on the magnifying glass.
- **Claim Office # -** this is an alpha-numeric code that identifies the office that the insurance claims are sent to when using electronic billing. The insurance company is the one who has this information.
- **Bill Classification-** select the appropriate option from the drop down list by clicking on the magnifying glass.
- **Submission Mode-** "Actual" will be selected when you want to use the billing, "Test" is used when a facility is not doing actual billing but still wants to create the billing file.

• **Dummy Insurer-** If your facility wants to create an insurer that does not receive a bill fill out the detail tabs and select "Yes" under Dummy Insurer.

**Data Required for Manual Submission-** is used when a facility wants to bill electronically. Contact Galaxy for assistance in setting up electronic billing.

**Medicare Non-Coverage for Medicare Eligible Residents** – This area is set up for electronic billing contact Galaxy if your facility is using electronic billing and we will assist with the set-up.

Please fill in as much information as possible making sure the required fields are entered and move onto the **Billing Rules** tab.

| 🐻 Ga     | laxy 2.5 Browser    |                                         |                     |                       |        |
|----------|---------------------|-----------------------------------------|---------------------|-----------------------|--------|
| Session  | n Community Module  | Window Options Help                     |                     |                       |        |
| Q.       | 🛥 🙆 🔮 👟             |                                         | 2                   |                       |        |
|          | <b>.</b>            | Accounts Receivable <insurer></insurer> |                     |                       |        |
| 1.20     | ADT                 |                                         |                     |                       |        |
| X        |                     | 🗖 Master 🗹 Detail 🗹 Billing Belated     | Billing Rules       |                       |        |
|          | Accounts Receivable | Billing Rules                           |                     |                       | Cycle  |
| 6020     |                     | Billing Field                           | Rule                |                       | ·      |
| MDS      | MDS                 | Claim Office Number                     | N/A                 |                       |        |
| 6420     | MDS 3               | Group Policy Number                     | N/A                 | 7                     |        |
| MDS      | 101233              | Attending Physician ID                  | N/A                 |                       |        |
|          | Care Plan 3         | Split Claim on Census Gap               | No                  |                       |        |
|          |                     | Split Claim on Calendar Month Change    | No                  |                       |        |
|          | Physician Orders    | Split Claim on Co-payor Change          | No                  | -                     | Accept |
|          |                     | Add Premium to Patient Estimated Amount | No                  | -                     |        |
| 1        | Assessments         | Add Premium to Patient Paid Amount      | No                  |                       |        |
| 2        | Democrat            | GSU3 (Manual)                           | Insurer Receiver ID | -                     |        |
|          | Personnei           | AM1 Patient Responsibility              | Send anyway         |                       |        |
|          | General Ledger      |                                         |                     |                       |        |
|          |                     |                                         |                     |                       |        |
|          | Accounts Payable    |                                         |                     |                       |        |
| danne -  |                     |                                         |                     |                       |        |
| <b>3</b> | Cash Management     |                                         |                     |                       |        |
|          | Comounto Cotus      |                                         |                     |                       |        |
|          | Corporate Setup     |                                         |                     |                       |        |
| 200      | Calendar            |                                         |                     |                       |        |
| 20000    |                     |                                         |                     |                       |        |
|          | Galaxy Reporter     |                                         |                     |                       |        |
| - 11     |                     |                                         |                     |                       |        |
|          | Custom Reports      |                                         |                     |                       |        |
| 300      | Payroll             |                                         |                     |                       |        |
| 2000     | rayion              |                                         |                     |                       |        |
|          | MaxTrax             |                                         |                     |                       |        |
|          |                     |                                         |                     |                       |        |
|          |                     |                                         |                     |                       |        |
|          |                     |                                         |                     |                       |        |
|          |                     |                                         |                     |                       |        |
|          |                     | <u>I</u>                                |                     |                       | 4      |
|          |                     |                                         |                     |                       |        |
| <        |                     |                                         |                     |                       |        |
|          | Idle                | TESTDEMO GLOBA                          | L_ENTERPRISE        | SKLENICKA, ASHL [SYS] |        |

**Insurer Billing Rules-** This is the set-up screen used to establish the billing rules for the selected insurer. Look over the list and in the event something needs to be changed, click on the rule highlighting it in blue, then press the **...** icon to make changes.

The insurer that receives the claims will define what billing rules need to be established, in which the record(s) for those rules will be created here.

Please fill in as much information as possible making sure the required fields are entered and press **cycle** to create additional record(s) or **accept** to create the current record.

Once all insurer record(s) are in the master list, go to page 12 in this manual to finish with the set-up of the record(s) in the master list.

| 👪 Ga       | alaxy 2.5 Browser   |                                                                                                    |                |                   |                 |             |       |                      |    | Į      |  |
|------------|---------------------|----------------------------------------------------------------------------------------------------|----------------|-------------------|-----------------|-------------|-------|----------------------|----|--------|--|
| Sessio     | n Community Module  | Window Options Help                                                                                                    |                |                   |                 |             |       |                      |    |        |  |
| R          | 📬 🙆 🔮 💥             |                                                                                                    | 2 🧕 💆          |                   |                 |             |       |                      |    |        |  |
|            | <b>.</b>            | Accounts Receivable </th <th>surer&gt;</th> <th></th> <th></th> <th></th> <th></th> <th></th> <th></th> <th></th> <th></th> | surer>         |                   |                 |             |       |                      |    |        |  |
|            |                     |                                                                                                    |                |                   |                 |             |       |                      |    |        |  |
| ×.         |                     |                                                                                                    |                |                   |                 |             |       |                      |    |        |  |
| BA         | Accounts Receivable | Company Name                                                                                                    | Insurer        | Financial Class   | Primary ID      | City        | State | Current Use          |    | New    |  |
| 6420       | MDS                 | ADMINISTAR FEDERAL                                                                                                    | ADMIN-A        | MCR               | 415214          | Chicago     | IL    | T                    |    | Edit   |  |
| MDS        | MDS                 | ADMINISTAR FEDERAL                                                                                                    | ADMIN-B        | PTB               | 415214          | Chicago     | IL    | T                    |    | Class  |  |
| 64620      | MDS 3               | Blue Cross Blue Shield                                                                                                    | BC/BS-FL       | INS               | 245981247       | Des Moines  | IA    | Т                    |    | Lione  |  |
| MDS        |                     | Blue Cross Blue Shield                                                                                                    | BC/BS-IL       | INS               | 512157452       | Des Moines  | IA    | Т                    |    | Delete |  |
| +          | Care Plan 3         | UNISYS                                                                                                    | Medicaid-FL    | MCD               | 5140315896      | Tallahassee | FL    | T                    |    | Diat   |  |
|            |                     | ILLINOIS DEPT PUBLIC AID                                                                                                    | Medicaid-IL    | MCD               | 4195132478      | Springfield | IL    | T                    |    |        |  |
| 6.         | Physician Orders    | Mutual of Omaha                                                                                                    | Mutual-A       | MCR               | 245147          | Omaha       | NE    | T                    |    |        |  |
|            |                     | Mutual of Umaha                                                                                                    | Mutual-B       | PIB               | 245147          | Umaha       | NE    | T                    |    | Close  |  |
| 1          | Accessments         | United HealthCare                                                                                                    | United         | 1115              | 470104036       | Atlanta     | uА    |                      |    |        |  |
| j.         | Personnel           |                                                                                                    |                |                   |                 |             |       |                      |    |        |  |
|            | General Ledger      |                                                                                                    |                |                   |                 |             |       |                      |    |        |  |
| ×          | Accounts Payable    |                                                                                                    |                |                   |                 |             |       |                      |    |        |  |
| X          | Cash Management     |                                                                                                    |                |                   |                 |             |       |                      |    |        |  |
| Î          | Corporate Setup     |                                                                                                    |                |                   |                 |             |       |                      |    |        |  |
| X          | Calendar            |                                                                                                    |                |                   |                 |             |       |                      |    |        |  |
| -          | Galaxy Reporter     | - Files And Distantia Martin Data                                                                                           |                |                   |                 |             |       |                      |    | ~      |  |
| - 11       | Custom Reports      | Filei And Herresh Master Data                                                                                               |                | -                 | 1 Set Advance   | ced Filter  |       |                      |    |        |  |
|            | a second second     | Field [[None]                                                                                                    | ▼ Rela         | ates  >= 💌        | 14 Refres       | sh Data     |       |                      |    |        |  |
| X          | Payroll             | Value                                                                                                    | App            | bly Simple Filter |                 | Constraint  |       |                      |    |        |  |
| $\diamond$ | MaxTrax             | Provider Numbers                                                                                                    | Covered Ar     | ncillary          | () Not Billable | Ancillary   |       |                      |    |        |  |
|            |                     | 🗑 ⊻alid Diagnosis                                                                                                    | 🜔 Co-Pa        | ¥                 | Con             | tact        |       |                      |    |        |  |
|            |                     | C Facility Billing Rules                                                                                                    |                |                   |                 |             |       |                      |    |        |  |
| <          |                     |                                                                                                    |                |                   |                 |             |       |                      |    |        |  |
| -          | Idle                | TESTDEMO                                                                                                    | GLOBAL_ENTERPI | RISE              |                 |             |       | SKLENICKA, ASHL [SY: | 5] |        |  |

**Bottom of Insurer Main Screen-** Here you will see some additional buttons that relate to the setup of the records within the **Insurer Master list**.

- **Provider Numbers-** a number must be assigned to each record on the master list. Go to page 14-18 on setting up the records for provider numbers. THIS IS REQUIRED.
- **Covered Ancillary-** allows set up of ancillaries that are covered by insurers in the master screen. Go to page 19-22 on setting up the records for covered ancillaries.
- Not Billable Ancillary- allows set up of ancillaries that insurers do not want to be billed for. This could include ancillaries that are not covered. Go to page 23-26 on setting up the records for not billable ancillaries.
- Valid Diagnosis- allows set up of specific diagnoses that need to be valid in order for resident to be covered by a specific insurer on the master list. Go to page 27-30 on setting up the records for valid diagnosis.
- **Co-Pay-** allows for set up of Co-pay amounts for any record on the master list. Go to page 31-34 on setting up the records for Co-pay amounts. Note: When insurers issue new coverage or co-pay amounts a new record will need to be created.

- **Contact-** allows the facility to identify a point of contact for each record within the master list. Go to page 35-38 on setting up the records for contact.
- **Facility Billing Rules-**this feature is set-up if a facility is using electronic billing. Go to page 39-43 on how to create records for facility billing rules if your facility will be using Galaxy for electronic billing.

Once you have created all insurance record(s) and addressed the needed areas in regards to the buttons at the bottom of the Insurer Module, you will press the **close** button to go back to **Company File maintenance** and click on the **Census Related** folder to continue with the next phase of the set-up process.

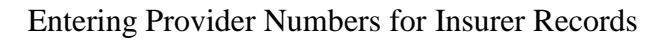

| G        | alaxy 2.5 Browser           |                                    |                   |                                 |                         |                       |       |                       |   |             |  |
|----------|-----------------------------|------------------------------------|-------------------|---------------------------------|-------------------------|-----------------------|-------|-----------------------|---|-------------|--|
| Sessi    | on Community Module         | Window Options Help                |                   |                                 |                         |                       |       |                       |   |             |  |
| Q        | 📽 🚯 🚳                       |                                    | 2 😫 👮             |                                 |                         |                       |       |                       |   |             |  |
|          | <b>• •</b>                  | Accounts Receivable <              | surer>            |                                 |                         |                       |       |                       |   |             |  |
|          | ADT<br>Accounts Receivable  | □ Master                           | ng Related Billin | ng Rules  <br>  Financial Class | s Primary ID            | City                  | State | Current Use           | ~ | New         |  |
| 6420     | MDC                         | ADMINISTAR FEDERAL                 | ADMIN-A           | MCR                             | 415214                  | Chicago               | IL.   | T                     |   | Edit        |  |
| MDS      | MDS                         | ADMINISTAR FEDERAL                 | ADMIN-B           | PTB                             | 415214                  | Chicago               | IL    | T                     |   |             |  |
| 6420     | MDS 3                       | Blue Cross Blue Shield             | BC/BS-FL          | INS                             | 245981247               | Des Moines            | IA    | Т                     |   | Lione       |  |
| MDS      |                             | Blue Cross Blue Shield             | BC/BS-IL          | INS                             | 512157452               | Des Moines            | IA    | Т                     |   | Delete      |  |
| - 21     | Care Plan 3                 | UNISYS                             | Medicaid-FL       | MCD                             | 5140315896              | Tallahassee           | FL    | Т                     |   | Delete      |  |
|          |                             | ILLINOIS DEPT PUBLIC AID           | Medicaid-IL       | MCD                             | 4195132478              | Springfield           | IL    | T                     |   | Print       |  |
| E.       | Physician Orders            | Mutual of Omaha                    | Mutual-A          | MCR                             | 245147                  | Omaha                 | NE    | T                     |   |             |  |
|          |                             | Mutual of Omaha                    | Mutual-B          | PTB                             | 245147                  | Omaha                 | NE    | T                     |   | 11 mil 11   |  |
|          | Assessments                 | United Healthcare                  | United            | INS                             | 475154596               | Atlanta               | GA    | T                     |   | <u>lose</u> |  |
| 9        | Personnel<br>General Ledger |                                    |                   |                                 |                         |                       |       |                       |   |             |  |
| ×        | Accounts Payable            |                                    |                   |                                 |                         |                       |       |                       |   |             |  |
| <b>X</b> | Cash Management             |                                    |                   |                                 |                         |                       |       |                       |   |             |  |
| 2        | Corporate Setup<br>Calendar |                                    |                   |                                 |                         |                       |       |                       |   |             |  |
| 2        | Galaxy Reporter             | — Filter And Befrech Master Data — |                   |                                 |                         |                       |       |                       | ~ |             |  |
|          | Custom Reports              | Field [None]                       | T Rela            | ates >= 💌                       | ] <sup>5</sup> ۹∟ Advan | ced Filter<br>sh Data |       |                       |   |             |  |
| X        | Payroll                     | Value V                            | App               | oly Simple Filter               |                         | Constraint            |       |                       |   |             |  |
|          | MaxTrax                     | Provider Numbers                   | Covered Ar        | ncillary                        | Not Billable.           | Ancillary             |       |                       |   |             |  |
|          |                             | B ⊻alid Diagnosis                  | 🜔 Co-Pa           | ¥                               | Con                     | tact                  |       |                       |   |             |  |
|          |                             | Facility Billing Rules             |                   |                                 |                         |                       |       |                       |   |             |  |
| <        |                             |                                    |                   |                                 |                         |                       |       |                       |   |             |  |
| _        | Idle                        | TESTDEMO                           | GLOBAL_ENTERP     | RISE                            |                         |                       |       | SKLENICKA, ASHL [SYS] |   |             |  |

To enter provider numbers for your insurer record(s) you will want to highlight the record that needs a provider number so it is in blue, then press the **Provider Numbers** button on the bottom left side of the screen. Once you do this you will see the screen on the next page.

Note: All record(s) on the master list will need provider numbers.

Note: The simple filter and advance filter options can be used to help locate a specific record when a master list that has multiple record(s).

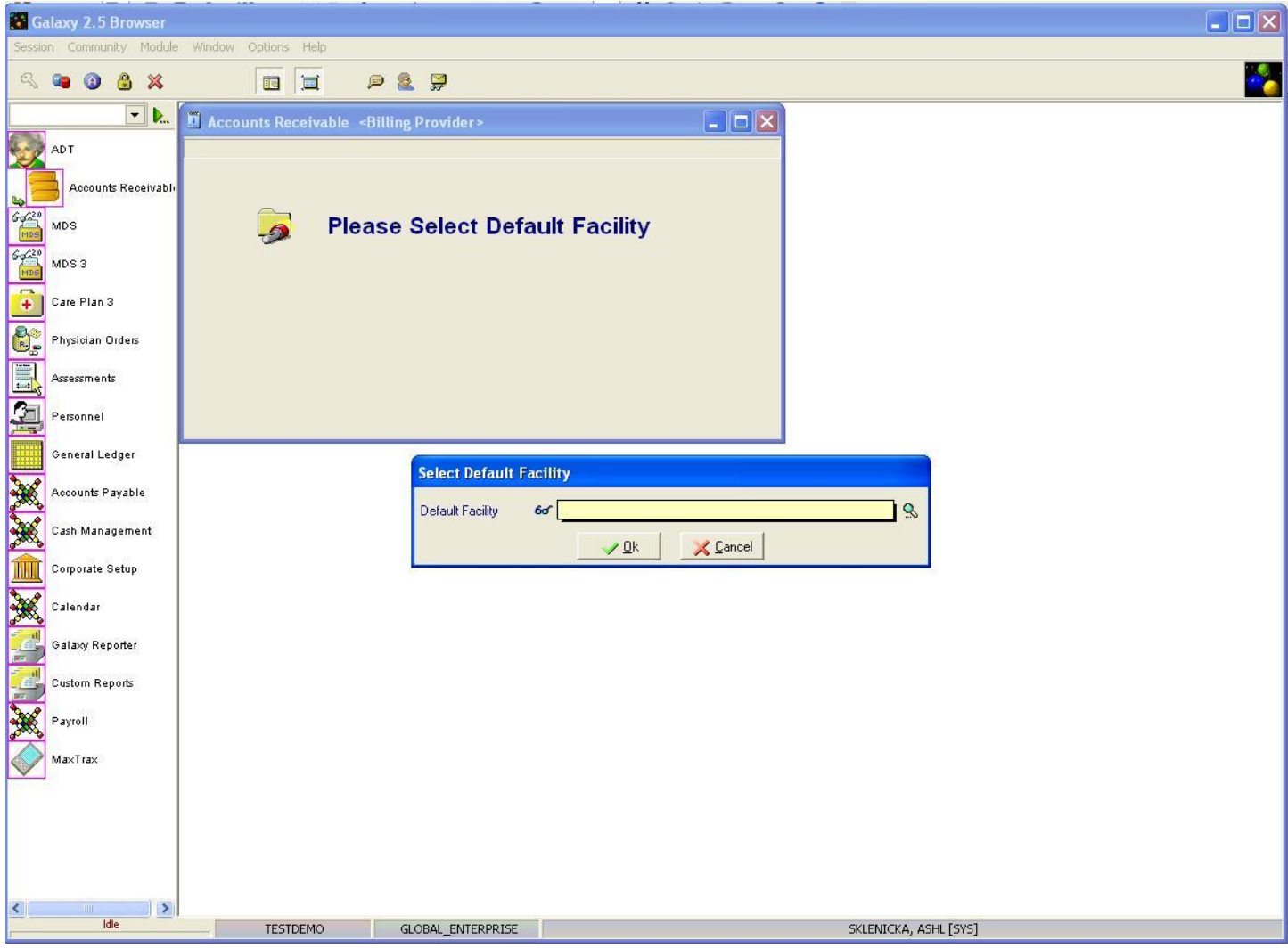

This screen will load if your facility is a part of an enterprise. Select the appropriate facility from the drop down menu by clicking on the magnifying glass. After the facility has been identified, you will see the screen on the next page.

Note: If your facility is not a part of an enterprise you should see the screen on page 16 of this manual.

| Galaxy 2.5 Browser       |                                                                                                    |                       |
|--------------------------|----------------------------------------------------------------------------------------------------|-----------------------|
| Session Community Module | e Window Options Help                                                                                                    |                       |
| 兴 🛥 🗿 🛔 🗶                |                                                                                                    |                       |
| ▼                        | Accounts Receivable «Billing Provider»                                                                                                    |                       |
| ADT                      | [AI1] "AMERICAN IDOL NURSING HOME"                                                                                                    | and the second second |
| Accounts Receivable      | □ Master 🗠 Detail INSURER: ADMIN-A                                                                                                    |                       |
| 6-620                    | Section Level of Care Provider Primary ID Provider Secondary ID<br>64-8151244                                                                                                    | New                   |
| MDS                      |                                                                                                    | Edit                  |
| MDS 3                    |                                                                                                    | Clone                 |
| Care Plan 3              |                                                                                                    | Delete                |
| Physician Orders         |                                                                                                    | Print                 |
| Assessments              |                                                                                                    |                       |
| Personnel                |                                                                                                    |                       |
| General Ledger           |                                                                                                    |                       |
| Accounts Payable         |                                                                                                    |                       |
| Cash Management          |                                                                                                    |                       |
| Corporate Setup          |                                                                                                    |                       |
| Calendar                 |                                                                                                    |                       |
| Galaxy Reporter          |                                                                                                    |                       |
| Custom Reports           |                                                                                                    |                       |
| Payroll                  | Filter And Refresh Master Data                                                                                                    |                       |
| MaxTrax                  | Field     [None]     Image: Second second se |                       |
|                          | Value Apply Simple Filter                                                                                                    |                       |
|                          |                                                                                                    |                       |
|                          |                                                                                                    |                       |
|                          |                                                                                                    |                       |
| < >                      |                                                                                                    |                       |
| Idle                     | TESTDEMO GLOBAL_ENTERPRISE SKLENICKA, ASHL [SYS]                                                                                                    |                       |

This is where you will create the provider number record for the selected insurer. To add/create a record press

the **new** button; to make changes to an existing record use the **edit** button.

| 🖥 Galaxy 2.5 Browser     |                                                     |        |  |  |  |  |  |  |  |  |  |
|--------------------------|-----------------------------------------------------|--------|--|--|--|--|--|--|--|--|--|
| Session Community Module | Session Community Module Window Options Help        |        |  |  |  |  |  |  |  |  |  |
| 🔍 📽 🕲 🛸 🗶                |                                                     |        |  |  |  |  |  |  |  |  |  |
| - <b>b</b>               | Accounts Receivable <billing provider=""></billing> |        |  |  |  |  |  |  |  |  |  |
| ADT                      | [AI1] "AMERICAN IDOL NURSING HOME"                  |        |  |  |  |  |  |  |  |  |  |
| Accounts Receivable      | Master Detail INSURER: ADMIN-A                      | 1      |  |  |  |  |  |  |  |  |  |
| Gucen MDS                | Section 60                                          | Cycle  |  |  |  |  |  |  |  |  |  |
| MDS 3                    | ③ Level of Care 60 <sup>e</sup> ♀ ♀                 |        |  |  |  |  |  |  |  |  |  |
| Care Plan 3              | Provider Primary ID Qualifier * 🗱 24 S              |        |  |  |  |  |  |  |  |  |  |
| Physician Orders         | Provider Primary ID (EIN)* 😰 <u>64-8151244</u>      |        |  |  |  |  |  |  |  |  |  |
| Assessments              | Provider Secondary ID Qualifier 60° 9               | Cancel |  |  |  |  |  |  |  |  |  |
| Personnel                | Provider Secondary ID 🛛 🖉                           |        |  |  |  |  |  |  |  |  |  |
| General Ledger           |                                                     |        |  |  |  |  |  |  |  |  |  |
| Accounts Payable         |                                                     |        |  |  |  |  |  |  |  |  |  |
| Cash Management          |                                                     |        |  |  |  |  |  |  |  |  |  |
| Corporate Setup          |                                                     |        |  |  |  |  |  |  |  |  |  |
| Calendar                 |                                                     |        |  |  |  |  |  |  |  |  |  |
| Galaxy Reporter          |                                                     |        |  |  |  |  |  |  |  |  |  |
| Custom Reports           |                                                     |        |  |  |  |  |  |  |  |  |  |
| Payroll                  |                                                     |        |  |  |  |  |  |  |  |  |  |
| MaxTrax                  |                                                     |        |  |  |  |  |  |  |  |  |  |
|                          |                                                     |        |  |  |  |  |  |  |  |  |  |
|                          |                                                     |        |  |  |  |  |  |  |  |  |  |
| K IIII N                 | TESTDEMO GLOBAL_ENTERPRISE SKLENICKA, ASHL [SYS]    |        |  |  |  |  |  |  |  |  |  |

**Billing Provider Detail-** Once you have pressed **new** or **edit** you will see this screen. Here you will see the following fields:

- Section- select the appropriate option from the drop down menu by using the magnifying glass. Note: if this field is left blank it will allow for greater flexibility within the Galaxy system.
- Level of Care- select the appropriate option from the drop down menu by using the magnifying glass. Note: if this field is left blank it will allow for greater flexibility within the Galaxy system.
- **Provider Primary ID Qualifier-** the system will automatically fill in this field for you based on information that was entered into the facility master. Check to make sure there is a value in this field. THIS IS A REQUIRED FIELD.
- **Provider Primary ID (EIN)** this is where you will want to fill your facility's provider number if it is not already in here. The system will pull this number from the **Facility Master** within the **Corporate Setup Module.** THIS IS A REQUIRED FIELD.
- **Provider Secondary ID Qualifier-** this gets filled in on the insurer record(s) that mainly have a FC designation of MCD or MCR but can be used on other FC classifications. Select the appropriate option from the drop down menu by clicking on the magnifying glass if the insurance

record has a secondary ID qualifier. THIS IS REQUIRED ON SPECIFIC INSURER RECORD(S)

• **Provider Secondary ID-** this gets filled in on the insurer record(s) that mainly have a FC designation of MCD or MCR but can be used on other FC classifications Type in the MCD or MCR provider number here. THIS IS REQUIRED ON SPECIFIC INSURER RECORD(S)

Please enter as much information as possible making sure the required fields are filled in. Once you have completed the data entry press **accept** to create the current record. This will take you to the Provider Number master list where you can see the record(s) that were created.

To get back to the **Insurer Master List** to repeat this process for the rest of the record(s) on the insurers list press the **close** button.

Once provider numbers have been entered for all insurance record(s) you will want to move onto the other button options (*covered ancillary, not billable ancillary, co-pay, etc.*) located on the bottom of the **Insurer** master list. Go back to page 12 of this manual to determine what other options need to be filled in for the insurer record(s).

# Entering Records for Covered Ancillary within Insurer

| G      | alaxy 2.5 Browser          |                                                                                                    |                |                                 |                              |                       |       |                       |                                                                                                    | (      |     |
|--------|----------------------------|----------------------------------------------------------------------------------------------------|----------------|---------------------------------|------------------------------|-----------------------|-------|-----------------------|----------------------------------------------------------------------------------------------------|--------|-----|
| Sessio | on Community Module        | Window Options Help                                                                                                    |                |                                 |                              |                       |       |                       |                                                                                                    |        |     |
| R      | 🛥 🗿 🔒 💥                    |                                                                                                    | 2 穿            |                                 |                              |                       |       |                       |                                                                                                    |        | - 🍋 |
|        | <b>-</b>                   | Accounts Receivable <insu< th=""><th>rer &gt;</th><th></th><th></th><th></th><th></th><th></th><th></th><th>וממ</th><th></th></insu<> | rer >          |                                 |                              |                       |       |                       |                                                                                                    | וממ    |     |
|        | ADT<br>Accounts Receivable | 🔲 Master 🖂 Detail 🖂 Billing<br>Company Name                                                                                           | Related Billin | ng Rules  <br>  Financial Class | Primary ID                   | 1 Citu                | State | Current Use           | ~                                                                                                    | New    |     |
| 6420   | Luno.                      | ADMINISTAR FEDERAL                                                                                                    | ADMIN-A        | MCR                             | 415214                       | Chicago               | IL.   | T                     |                                                                                                    | Edit   |     |
| MDS    | MDS                        | ADMINISTAR FEDERAL                                                                                                    | ADMIN-B        | PTB                             | 415214                       | Chicago               | IL    | T                     |                                                                                                    |        |     |
| 6420   | MDS 3                      | Blue Cross Blue Shield                                                                                                    | BC/BS-FL       | INS                             | 245981247                    | Des Moines            | IA    | T                     |                                                                                                    | Lione  |     |
| MDS    |                            | Blue Cross Blue Shield                                                                                                    | BC/BS-IL       | INS                             | 512157452                    | Des Moines            | IA    | Т                     |                                                                                                    | Delete |     |
|        | Care Plan 3                | UNISYS                                                                                                    | Medicaid-FL    | MCD                             | 5140315896                   | Tallahassee           | FL    | T                     |                                                                                                    | Delete |     |
|        |                            | ILLINOIS DEPT PUBLIC AID                                                                                                    | Medicaid-IL    | MCD                             | 4195132478                   | Springfield           | IL    | T                     | THE REAL PROPERTY AND A DECIMAL OF A DECIMAL OF A DECIMAL | Print  |     |
| 6.     | Physician Orders           | Mutual of Omaha                                                                                                    | Mutual-A       | MCR                             | 245147                       | Omaha                 | NE    | T                     |                                                                                                    |        |     |
|        |                            | Mutual of Omaha                                                                                                    | Mutual-B       | PTB                             | 245147                       | Omaha                 | NE    | T                     |                                                                                                    | - I    |     |
|        | Assessments                | United Healthcare                                                                                                    | United         | INS                             | 475154596                    | Atlanta               | GA    | T                     |                                                                                                    |        |     |
| 3      | Personnel                  |                                                                                                    |                |                                 |                              |                       |       |                       |                                                                                                    |        |     |
|        | General Ledger             |                                                                                                    |                |                                 |                              |                       |       |                       |                                                                                                    |        |     |
| ×      | Accounts Payable           |                                                                                                    |                |                                 |                              |                       |       |                       |                                                                                                    |        |     |
| ×      | Cash Management            |                                                                                                    |                |                                 |                              |                       |       |                       |                                                                                                    |        |     |
|        | Corporate Setup            |                                                                                                    |                |                                 |                              |                       |       |                       |                                                                                                    |        |     |
| ×      | Calendar                   |                                                                                                    | - I            |                                 |                              |                       |       |                       |                                                                                                    |        |     |
|        | Galaxy Reporter            | Filter And Refresh Master Data                                                                                                    |                |                                 |                              |                       |       |                       | <b>~</b>                                                                                                    |        |     |
|        | Custom Reports             | Field [None]                                                                                                    | Rel            | ates >= 💌                       | Advand<br>11↓ <u>R</u> efree | ced Filter<br>sh Data |       |                       |                                                                                                    |        |     |
| ×      | Payroll                    | Value                                                                                                    |                | oly Simple Filter               |                              | Constraint            |       |                       |                                                                                                    |        |     |
|        | MaxTrax                    | Provider Numbers                                                                                                    | Covered Ar     | ncillary                        | (B) Not Billable             | Ancillary             |       |                       |                                                                                                    |        |     |
|        |                            | 🛞 ⊻alid Diagnosis                                                                                                    | 🜔 Co-Pa        | ¥                               | 😴 Con                        | tact                  |       |                       |                                                                                                    |        |     |
|        |                            | Garage Facility Billing Rules                                                                                                    |                |                                 |                              |                       |       |                       |                                                                                                    |        |     |
|        |                            | - Anno                                                                                                    |                |                                 |                              |                       |       |                       |                                                                                                    | _      |     |
| 1      | 10                         |                                                                                                    |                |                                 |                              |                       |       |                       |                                                                                                    |        |     |
|        | Idle                       | TESTDEMO                                                                                                    | GLOBAL_ENTERP  | RISE                            |                              |                       |       | SKLENICKA, ASHL [SYS] |                                                                                                    |        |     |

Select the insurer from the master list, highlighting it in blue. Click the **Covered Ancillary** button to pull up the next screen.

Note: The simple filter and advance filter options can be used to help locate a specific record when a master list that has multiple record(s).

| 👪 Galaxy 2.5 Browser                                                                                                    |                                                                                                    |                                                 |
|----------------------------------------------------------------------------------------------------|----------------------------------------------------------------------------------------------------|-------------------------------------------------|
| Session Community Modul                                                                                                    | e Window Options Help                                                                                                    |                                                 |
| R 📬 🗿 🔒 💥                                                                                                    |                                                                                                    | 📸                                               |
| <b>• •</b>                                                                                                    | Accounts Receivable <covered ancillaries=""></covered>                                                                                                 |                                                 |
| ADT         ACOUNTS Receivable         MDS         MDS 3         Care Plan 3         Physician Orders         Resesments         General Ledger         Accounts Payable         Care Nanagement         Care Corporate Setup         Calendar         Calendar         Custom Reports         Custom Reports         Payroll | Master       Covered Ancillaries>         Master       Detail         INSURER:       ADMIN-A         State       Facility         HCFA       Ancillary | New<br>Edt<br>Clone<br>Pelete<br>Print<br>Close |
| MaxTrax                                                                                                    | Value Apply Simple Filter 14 Befresh Data                                                                                                    |                                                 |
| <                                                                                                    |                                                                                                    |                                                 |
| Idle                                                                                                    | TESTDEMO GLOBAL_ENTERPRISE SKLENICKA, ASHL [5Y5]                                                                                                    |                                                 |

**Covered Ancillaries Master-**Currently there are no record(s) in the **Covered Ancillary** master list of our *demo facility*.

To create/add record(s) use the **new** button; to make changes on existing record(s) use the **edit** button.

| Galaxy 2.    | 5 Browser       |                                                        |                  |
|--------------|-----------------|--------------------------------------------------------|------------------|
| Session Comm | iunity Module   | Je Window Options Help                                 |                  |
| ् 📬 🎯        | 8 🕺             |                                                        |                  |
|              | <b>.</b>        | Accounts Receivable <covered ancillaries=""></covered> |                  |
| ADT          | ınts Receivablı | Master ⊐ Detail INSURER: ADMIN-A                       | Cycle            |
| MDS 3        | n 3             | Facility 6cf Q (Optional)                              |                  |
| Physician    | n Orders        | Please enter either HCFA or ANCILLARY, but not both:   |                  |
| Assessme     | ents            | HCFA 60 9                                              | Accept<br>Cancel |
| Personne     | el 👘            |                                                        |                  |
| General L    | Ledger          | Ancillary 6df                                          |                  |
| Accounts     | Payable         |                                                        |                  |
| Cash Mar     | nagement        |                                                        |                  |
| Corporate    | e Setup         |                                                        |                  |
| Calendar     |                 |                                                        |                  |
| Galaxy R     | eporter         |                                                        |                  |
| Custom R     | Reports         |                                                        |                  |
| Payroll      |                 |                                                        |                  |
| MaxTrax      | ŝ               |                                                        |                  |
| <            |                 |                                                        |                  |
|              | Idle            | TESTDEMO GLOBAL_ENTERPRISE SKLENICKA, ASHL [SYS]       |                  |
| a ·          | 1 4 •11         |                                                        | 11 11 1          |

**Covered Ancillaries Detail-**This is the input screen that will be used to create the record(s) for all ancillaries that are covered by the selected insurer. Here you see the following fields:

- **State** select the appropriate state from the drop down menu by clicking on the magnifying glass.
- **Facility-** If a part of an enterprise please select your facility from the drop down menu by clicking on the magnifying glass. Note: if a value is placed in this field, the record will only show/work for the facility that is selected for this field.
- **HCFA-** select the ancillary's HCFA Code from the drop down menu by clicking on the magnifying glass. Note: choose either HCFA or Ancillary not both.
- Ancillary select the ancillary from the drop down menu by clicking on the magnifying glass. Note: choose either HCFA or Ancillary, not both.

If this insurer covers multiple ancillaries use the **cycle** button to create the additional record(s); click **accept** to create this record or the last record of the cycle process.

| 👪 Ga   | ılaxy 2.5 Browser                                                                                                    |                                                                                                    |                               |
|--------|----------------------------------------------------------------------------------------------------|----------------------------------------------------------------------------------------------------|-------------------------------|
| Sessio | n Community Module                                                                                                    | Window Options Help                                                                                                    |                               |
| R      | 📽 🙆 🕲 📽                                                                                                    |                                                                                                    |                               |
|        | ▼ ▶                                                                                                    | Accounts Receivable <covered ancillaries=""></covered>                                                                                                    |                               |
|        | ADT<br>ACCOUNTS Receivable<br>MDS<br>MDS 3<br>Care Plan 3<br>Physioian Orders<br>Assessments<br>Personnel<br>General Ledger<br>Accounts Payable<br>Cash Management<br>Corporate Setup<br>Calendar | Accounts Receivable <covered ancillaries="">         Master       Detail         INSURER:       ADMIN-A         State       Facility         HOLYWOOD HEALTHCARE VENTURES       97022</covered> | New<br>Edit<br>Clone<br>Print |
|        | Galaxy Reporter                                                                                                    |                                                                                                    |                               |
|        |                                                                                                    | Filter And Refresh Master Data                                                                                                    |                               |
| 3      | Payroll                                                                                                    |                                                                                                    |                               |
|        | MaxTrax                                                                                                    | Field     [None]     Helates  >=     Aux Value       Value     Apply Simple Filter     14 Refresh Data                                                                                          |                               |
|        |                                                                                                    |                                                                                                    |                               |
| <      | Idle                                                                                                    | TESTDEMO GLOBAL_ENTERPRISE SKLENICKA, ASHL [5Y5]                                                                                                    |                               |
|        | Galaxy Reporter<br>Custom Reports<br>Payroll<br>MaxTrax<br>Idle                                                                                                    | Filter And Refresh Master Data         Field       [None]         Value       Apply Simple Filter         11       Refresh Data                                                                 |                               |

**Covered Ancillaries Master-** After finishing a cycle or accepting a record you will be taken back to the **Covered Ancillary** master list where you can see the record(s) that were created.

Once all record(s) have been created for covered ancillaries for the selected insurer, press the **close** button to go back to the **Insurer Master** list.

Repeat this process for all insurer record(s) on the **Insurer Master** list that will cover specific ancillaries.

Once all record(s) have been created go back to page 12 of this manual to what other options need to be filled in for the insurer record(s).

#### Entering Records for Not Billable Ancillaries within Insurer

| G      | alaxy 2.5 Browser          |                                           |                     |                                 |                  |                       |       |                    |      |              |     |
|--------|----------------------------|-------------------------------------------|---------------------|---------------------------------|------------------|-----------------------|-------|--------------------|------|--------------|-----|
| Sessio | on Community Module        | Window Options Help                       |                     |                                 |                  |                       |       |                    |      |              |     |
| Q      | 📽 🚯 😫 🕷                    |                                           | e 🙎 🚆               |                                 |                  |                       |       |                    |      |              | - 6 |
|        | <b>.</b>                   | Accounts Receivable <                     | surer>              |                                 |                  |                       |       |                    |      |              |     |
|        | ADT<br>Accounts Receivable | 🗔 Master 🖂 Detail 🛥 Billi<br>Company Name | ng Related   Billin | ng Rules  <br>  Financial Class | Primary ID       | City                  | State | Current Use        |      | New          |     |
| 6420   | MDS                        | ADMINISTAR FEDERAL                        | ADMIN-A             | MCR                             | 415214           | Chicago               | IL.   | T                  |      | Edit         |     |
| MDS    | MID 0                      | ADMINISTAR FEDERAL                        | ADMIN-B             | PTB                             | 415214           | Chicago               | IL    | T                  |      | Clone        |     |
| 6420   | MDS 3                      | Blue Cross Blue Shield                    | BC/BS-FL            | INS                             | 245981247        | Des Moines            | IA    | Т                  |      | Cione        |     |
| MDS    |                            | Blue Cross Blue Shield                    | BC/BS-IL            | INS                             | 512157452        | Des Moines            | IA    | T                  |      | Delete       |     |
| +      | Care Plan 3                | UNISYS                                    | Medicaid-FL         | MCD                             | 5140315896       | Tallahassee           | FL    | T                  |      |              |     |
| 0.0    |                            | ILLINOIS DEPT PUBLIC AID                  | Medicaid-IL         | MCD                             | 4195132478       | Springfield           | IL    | Т                  |      | <u>Print</u> |     |
|        | Physician Orders           | Mutual of Omaha                           | Mutual-A            | MCR                             | 245147           | Omaha                 | NE    | T                  |      |              |     |
|        |                            | Mutual of Omaha                           | Mutual-B            | PTB                             | 245147           | Omaha                 | NE    | T                  |      |              |     |
|        | Assessments                | United Healthcare                         | United              | INS                             | 475154596        | Atlanta               | GA    | T                  |      | Liose        |     |
| 3      | Personnel                  |                                           |                     |                                 |                  |                       |       |                    |      |              |     |
|        | General Ledger             |                                           |                     |                                 |                  |                       |       |                    |      |              |     |
| ×      | Accounts Payable           |                                           |                     |                                 |                  |                       |       |                    |      |              |     |
| X      | Cash Management            |                                           |                     |                                 |                  |                       |       |                    |      |              |     |
|        | Corporate Setup            |                                           |                     |                                 |                  |                       |       |                    |      |              |     |
| ***    | Calendar                   |                                           |                     |                                 |                  |                       |       |                    |      |              |     |
| -      | Galaxy Reporter            | - Filter And Defeats Master Data -        |                     |                                 |                  |                       |       |                    |      | <u>~</u>     |     |
|        | Custom Reports             | Field [None]                              | ▼ Rela              | ates 🖂 💌                        | S¶L Advan        | ced Filter<br>sh Data |       |                    |      |              |     |
| ×      | Payroll                    | Value                                     | App                 | bly Simple Filter               |                  | Constraint            |       |                    |      |              |     |
|        | MaxTrax                    | Provider Numbers                          | Covered Ar          | ncillary                        | (B) Not Billable | Ancillary             | •     |                    |      |              |     |
|        |                            | B ⊻alid Diagnosis                         | Co-Pa               | ¥                               | 💝 Con            | tact                  |       |                    |      |              |     |
|        |                            |                                           | Facility Billing    | g Rules                         |                  |                       |       |                    |      |              |     |
| <      |                            |                                           |                     |                                 |                  |                       |       |                    |      |              |     |
|        | Idle                       | TESTDEMO                                  | GLOBAL_ENTERPI      | RISE                            |                  |                       |       | SKLENICKA, ASHL [S | iYS] |              |     |

Select the insurer from the master list, highlighting it in blue. Click the **Not Billable Ancillary** button to pull up the next screen.

Note: The simple filter and advance filter options can be used to help locate a specific record when a master list that has multiple record(s).

| 🚺 Ga                        | laxy 2.5 Browser   |                                                  |        |
|-----------------------------|--------------------|--------------------------------------------------|--------|
| Session                     | n Community Module | e Window Options Help                            |        |
| R                           | 🛥 🙆 🔒 💥            |                                                  |        |
|                             | <b>.</b>           | Accounts Receivable «Not Billable Ancillaries»   |        |
| 3<br>3<br>5-6 <sup>20</sup> | AD I               | Master Detail INSURER: ADMIN-A Ancillary         | New    |
| HIDS<br>6-0-2-0             | MDS<br>MDS 3       |                                                  |        |
| +                           | Care Plan 3        |                                                  | Delete |
|                             | Physician Orders   |                                                  | Print  |
|                             | Assessments        |                                                  | Close  |
| 4                           | Personnel          |                                                  |        |
| <u>.</u>                    | General Ledger     |                                                  |        |
|                             | Cash Management    |                                                  |        |
|                             | Corporate Setup    |                                                  |        |
| X                           | Calendar           |                                                  |        |
|                             | Galaxy Reporter    |                                                  |        |
|                             | Custom Reports     | Filer And Refresh Master Data                    |        |
| ***                         | MayTray            | Value Apply Simple Filter 11 Befresh Data        |        |
| <                           | Maxirax            |                                                  |        |
| -                           | Idle               | TESTDEMO GLOBAL_ENTERPRISE SKLENICKA, ASHL [SYS] |        |

Not Billable Ancillaries Master- Currently there are no record(s) in the Not Billable Ancillaries master list for our *demo facility*.

To create/add record(s) use the **new** button; to make changes on existing record(s) use the **edit** button.

| 📓 Galaxy 2.5 Bro  | ser                                                            |          |
|-------------------|----------------------------------------------------------------|----------|
| Session Community | Module Window Options Help                                     |          |
| ې 🗿               |                                                                | <u> </u> |
|                   | 📕 🖬 Accounts Receivable <not ancillaries="" billable=""></not> |          |
| AD T              | eivable Detail INSURER: ADMIN-A                                |          |
| MDS MDS           | Cycle                                                          |          |
| MDS 3             |                                                                |          |
| Care Plan 3       |                                                                |          |
| Physician Orders  |                                                                |          |
| Assessments       | Accept                                                         |          |
| Personnel         |                                                                |          |
| General Ledger    |                                                                |          |
| Accounts Payab    |                                                                |          |
| Cash Managem      | nt                                                             |          |
| Corporate Setup   |                                                                |          |
| Calendar          |                                                                |          |
| Galaxy Reporter   |                                                                |          |
| Custom Reports    |                                                                |          |
| Payroll           |                                                                |          |
| MaxTrax           |                                                                |          |
|                   |                                                                | 2        |
|                   |                                                                |          |
| K III             |                                                                |          |
|                   | IESTOCINO GLOBAL ENTERPRISE SKLENICKA, ASHL [SYS]              |          |

**Not Billable Ancillaries Detail-**This is the input screen that will be used to create the record(s) for the not billable ancillaries that the selected insurer will not cover and does not want to be billed for. Here you see the following fields:

• Ancillary- select the appropriate ancillary from the drop down menu by clicking on the magnifying glass

If this insurer will not cover multiple ancillaries use the **cycle** button to create the additional record(s); press the **accept** button to create this record or the last record of the cycle process.

| 🔛 Ga    | laxy 2.5 Browser                                                                                                    |                                                                                                    |          |
|---------|----------------------------------------------------------------------------------------------------|----------------------------------------------------------------------------------------------------|----------|
| Session | n Community Module                                                                                                    | Window Options Help                                                                                                    |          |
| Q       | 🛥 🙆 🔒 🗶                                                                                                    |                                                                                                    | <u>~</u> |
|         | <b>.</b>                                                                                                    | 📱 Accounts Receivable 🛛 Not Billable Ancillaries>                                                                                                    | 3        |
|         | ADT<br>ADT<br>Accounts Receivable<br>MDS<br>MDS 3<br>Care Plan 3<br>Physician Orders<br>Assessments<br>Personnel<br>General Ledger<br>Accounts Payable<br>Cash Management<br>Corporate Setup<br>Calendar<br>Galaxy Reporter | Image: Accounts Receivable <not ancillaries="" billable="">         Image: Accounts Receivable <not ancillaries="" billable="">         Image: Accounts Receivable <not ancillaries="" billable="">         Image: Accounts Receivable <not ancillaries="" billable="">         Image: Accounts Receivable <not ancillaries="" billable="">         Image: Accounts Receivable <not ancillaries="" billable="">         Image: Accounts Receivable <not ancillaries="" billable="">         Image: Accounts Receivable <not ancillaries="" billable="">         Image: Accounts Receivable          Ancillary         90901         Image: Accounts Receivable          Image: Accounts Receivable       <t< th=""><th></th></t<></not></not></not></not></not></not></not></not> |          |
|         | Custorn Reports                                                                                                    |                                                                                                    |          |
| X       | Payroll                                                                                                    | Tilter And Refresh Master Data                                                                                                    |          |
|         | MaxTrax                                                                                                    | Field     [None]     Relates     >=     5% Advanced Filter       Value     Apply Simple Filter     14 Befresh Data                                                                                                    |          |
|         |                                                                                                    |                                                                                                    |          |
| <       | Idle                                                                                                    | TESTDEMO GLOBAL_ENTERPRISE SKLENICKA, ASHL [SYS]                                                                                                    |          |

**Not Billable Ancillaries Master-** After you finish cycling record(s) or accepting a record you will see it here on the master list. Once all record(s) have been added to this master list you will use the **close** button to get back to the **Insurer Master List.** 

Repeat the process for all insurance record(s) that have **Not Billable Ancillaries** on the **Insurer Master list.** Once all record(s) are finished go to page 12 in this manual to determine what other options need to be filled in for the insurer record(s) in the **Insurer Module.** 

## Entering Records for Valid Diagnosis within Insurer

| G              | alaxy 2.5 Browser                                                                                                    |                                |                    |                                 |                  |                       |        |                 |       |              |  |
|----------------|----------------------------------------------------------------------------------------------------|--------------------------------|--------------------|---------------------------------|------------------|-----------------------|--------|-----------------|-------|--------------|--|
| Sessio         | on Community Module                                                                                                    | Window Options Help            |                    |                                 |                  |                       |        |                 |       |              |  |
| Q              | 📽 🚯 🚷 🕷                                                                                                    |                                | ) 🧕 💭              |                                 |                  |                       |        |                 |       |              |  |
|                | <b>• •</b>                                                                                                    | Accounts Receivable < In       | surer>             |                                 |                  |                       |        |                 |       |              |  |
|                | ADT                                                                                                    | □ Master                       | ng Related Billin  | ng Rules  <br>  Financial Class | Primary ID       | Тсю                   | Istate | Current   se    |       | New          |  |
| 6-620          | and the second second se | ADMINISTAR FEDERAL             | ADMIN-A            | MCR                             | 415214           | Chicago               | IL     | T               |       | E dù         |  |
| MDS            | MDS                                                                                                    | ADMINISTAR FEDERAL             | ADMIN-B            | PTB                             | 415214           | Chicago               | IL     | T               |       |              |  |
| 64620          | MDCO                                                                                                    | Blue Cross Blue Shield         | BC/BS-FL           | INS                             | 245981247        | Des Moines            | IA     | Т               |       | Clone        |  |
| MDS            | 1010-5-5                                                                                                    | Blue Cross Blue Shield         | BC/BS-IL           | INS                             | 512157452        | Des Moines            | IA     | Т               |       | Delete       |  |
|                | Care Plan 3                                                                                                    | UNISYS                         | Medicaid-FL        | MCD                             | 5140315896       | Tallahassee           | FL     | T               |       |              |  |
|                |                                                                                                    | ILLINOIS DEPT PUBLIC AID       | Medicaid-IL        | MCD                             | 4195132478       | Springfield           | IL     | Т               |       | <u>Print</u> |  |
|                | Physician Orders                                                                                                    | Mutual of Omaha                | Mutual-A           | MCR                             | 245147           | Omaha                 | NE     | Т               |       |              |  |
|                |                                                                                                    | Mutual of Omaha                | Mutual-B           | PTB                             | 245147           | Omaha                 | NE     | Т               |       | 1            |  |
|                | Assessments                                                                                                    | United Healthcare              | United             | INS                             | 475154596        | Atlanta               | GA     | T               |       | Liose        |  |
| 2              | Personnel                                                                                                    |                                |                    |                                 |                  |                       |        |                 |       |              |  |
|                | General Ledger                                                                                                    |                                |                    |                                 |                  |                       |        |                 |       |              |  |
| X              | Accounts Payable                                                                                                    |                                |                    |                                 |                  |                       |        |                 |       |              |  |
| ×              | Cash Management                                                                                                    |                                |                    |                                 |                  |                       |        |                 |       |              |  |
|                | Corporate Setup                                                                                                    |                                |                    |                                 |                  |                       |        |                 |       |              |  |
| ×              | Calendar                                                                                                    |                                |                    |                                 |                  |                       |        |                 |       |              |  |
|                | Galaxy Reporter                                                                                                    | Filter And Refresh Master Data |                    |                                 |                  |                       |        |                 |       | <u> </u>     |  |
| 3              | Custom Reports                                                                                                    | Field [None]                   | ▼ Rela             | ates >= 💌                       | tu <u>B</u> efre | ced Filter<br>sh Data |        |                 |       |              |  |
| ×              | Payroll                                                                                                    | Value                          | App                | bly Simple Filter               |                  | Constraint            |        |                 |       |              |  |
| $\diamondsuit$ | MaxTrax                                                                                                    | Provider Numbers               | Covered Ar         | ncillary                        | (1) Not Billable | Ancillary             |        |                 |       |              |  |
|                |                                                                                                    | · ∰ ⊻alid Diagnosis            | 🜔 Co-Pa            | ¥                               | 😵 Con            | tact                  |        |                 |       |              |  |
|                |                                                                                                    |                                | 🛃 Facility Billing | g Rules                         |                  |                       |        |                 |       |              |  |
|                |                                                                                                    |                                |                    |                                 |                  |                       |        |                 |       |              |  |
| <              |                                                                                                    |                                |                    |                                 |                  |                       |        |                 |       |              |  |
| _              | Idle                                                                                                    | TESTDEMO                       | GLOBAL_ENTERP      | RISE                            |                  |                       |        | SKLENICKA, ASHL | [SYS] |              |  |

Select the insurer from the master list, highlighting it in blue. Click the **Valid Diagnosis** button to pull up the next screen.

Note: The simple filter and advance filter options can be used to help locate the specific record you are trying to find if a master list has several records.

| 👪 Galaxy 2.5 Browser                         |                                                                                                    |              |  |  |  |  |  |  |
|----------------------------------------------|----------------------------------------------------------------------------------------------------|--------------|--|--|--|--|--|--|
| Session Community Module Window Options Help |                                                                                                    |              |  |  |  |  |  |  |
| 🔍 🛥 🧿 👶 💥                                    |                                                                                                    |              |  |  |  |  |  |  |
| <b>• •</b>                                   | Accounts Receivable <valid diagnosis=""></valid>                                                                                                    |              |  |  |  |  |  |  |
| ADT                                          |                                                                                                    |              |  |  |  |  |  |  |
| Accounts Receivable                          | HCFA Ancillary ICD9 Diagnosis Description                                                                                                    | New          |  |  |  |  |  |  |
| 6-120 MDS                                    |                                                                                                    | <u>E</u> dit |  |  |  |  |  |  |
| 6-220 MDS 3                                  |                                                                                                    | Clone        |  |  |  |  |  |  |
| MDS                                          |                                                                                                    | Delete       |  |  |  |  |  |  |
| + Care Plan 3                                |                                                                                                    | Print        |  |  |  |  |  |  |
| Physician Orders                             |                                                                                                    |              |  |  |  |  |  |  |
| Assessments                                  |                                                                                                    |              |  |  |  |  |  |  |
| Personnel                                    |                                                                                                    |              |  |  |  |  |  |  |
| General Ledger                               |                                                                                                    |              |  |  |  |  |  |  |
| Account: Payable                             |                                                                                                    |              |  |  |  |  |  |  |
|                                              |                                                                                                    |              |  |  |  |  |  |  |
| Cash Management                              |                                                                                                    |              |  |  |  |  |  |  |
| Corporate Setup                              |                                                                                                    |              |  |  |  |  |  |  |
| Calendar                                     |                                                                                                    |              |  |  |  |  |  |  |
| Galaxy Reporter                              |                                                                                                    |              |  |  |  |  |  |  |
| Custom Reports                               |                                                                                                    |              |  |  |  |  |  |  |
| Bayroll                                      |                                                                                                    |              |  |  |  |  |  |  |
|                                              |                                                                                                    |              |  |  |  |  |  |  |
| MaxTrax                                      | Filter And Refresh Master Data                                                                                                    |              |  |  |  |  |  |  |
|                                              | Field     [None]     Image: Provide the second second seco              |              |  |  |  |  |  |  |
|                                              | Apply Simple Filter           Number Number         Number Number Numbe |              |  |  |  |  |  |  |
|                                              |                                                                                                    |              |  |  |  |  |  |  |
| <                                            | TESTDEMO GLOBAL ENTERPRISE SKLENICKA, ASHL [SYS]                                                                                                    |              |  |  |  |  |  |  |
|                                              |                                                                                                    |              |  |  |  |  |  |  |

Valid Diagnosis Master- Currently there are no records within this master list.

To add/create a record use the **new** button; to make changes to existing records use the **edit** button.

| Galaxy 2.5 Brows    | er in de la companya de la companya de la companya de la companya de la companya de la companya de la companya |       |
|---------------------|----------------------------------------------------------------------------------------------------|-------|
| Session Community M | dule Window Options Help                                                                                       |       |
| ९ 👒 🗿 🔒 :           | s 🖬 🗎 🔎 🕵 🛱                                                                                                    |       |
| •                   | 📩 🔟 Accounts Receivable <valid diagnosis=""></valid>                                                           |       |
| ADT                 | able Master → Detail INSURER: ADMIN-A                                                                          | ycle  |
| MDS                 | Please enter either HCFA or ANCILLARY, but not both:                                                           |       |
| MDS 3               | O HCFA &                                                                                                    |       |
| Care Plan 3         | Ancillary &      Acc                                                                                           | cept  |
| Assessments         | Diagnosis 60° Q. (Required field)                                                                              | ancel |
| General Ledger      |                                                                                                    |       |
| Accounts Payable    |                                                                                                    |       |
| Cash Management     |                                                                                                    |       |
| Corporate Setup     |                                                                                                    |       |
| Calendar            |                                                                                                    |       |
| Galaxy Reporter     |                                                                                                    |       |
| Custom Reports      |                                                                                                    |       |
| Payroll             |                                                                                                    |       |
|                     |                                                                                                    |       |
|                     |                                                                                                    |       |
|                     |                                                                                                    |       |
| Idle                | TESTDEMO GLOBAL_ENTERPRISE SKLENICKA, ASHL [SYS]                                                               |       |

**Valid Diagnosis Detail-** This is the screen that is used to enter in the diagnoses that are covered by the selected insurer. Here you can see the following fields:

- **HCFA** select the appropriate HCFA from the drop down menu by clicking on the magnifying glass. *Note: If you fill in this field you do not need to select an Ancillary option.*
- Ancillary select the appropriate Ancillary from the drop down menu by clicking on the magnifying glass. *Note: If you fill in this field you do not need to select a HCFA option.*
- **Diagnosis** select the appropriate option from the drop down menu by clicking on the magnifying glass. THIS IS A REQUIRED FIELD.

Please fill in as much information as possible making sure the required fields are entered and press **cycle** to create additional record(s) or **accept** to create the current record.

| Galaxy 2.5 Browser       |                                                  |                     | × |
|--------------------------|--------------------------------------------------|---------------------|---|
| Session Community Module | e Window Options Help                            |                     |   |
| 🔍 🛥 🗿 🔒 💥                |                                                  |                     | 0 |
| <b>.</b>                 | Accounts Receivable <valid diagnosis=""></valid> |                     |   |
| ADT                      |                                                  |                     |   |
| Accounts Receivable      | HCEA Ancillaru ICD9 Disenses Description         | New                 |   |
| 6-0 <sup>20</sup> MDS    | Oncology 020.0 Buboric plague                    | Edit                |   |
| Gran MDS 2               |                                                  | Clone               |   |
| MDS 0                    |                                                  | <u>D</u> elete      |   |
| Care Plan 3              |                                                  | Print               |   |
| Physician Orders         |                                                  |                     |   |
| Assessments              |                                                  | <u><u>C</u>lose</u> |   |
| Personnel                |                                                  |                     |   |
| General Ledger           |                                                  |                     |   |
| Accounts Payable         |                                                  |                     |   |
| Cash Management          |                                                  |                     |   |
| Corporate Setup          |                                                  |                     |   |
| Calendar                 |                                                  |                     |   |
| Galaxy Reporter          |                                                  |                     |   |
| Custom Reports           |                                                  |                     |   |
| Payroll                  |                                                  |                     |   |
| MaxTrax                  | Filter And Refresh Master Data                   |                     |   |
|                          | Field [None]  Relates >=  Advanced Filter        |                     |   |
|                          | Value Apply Simple Filter 14 Befresh Data        |                     |   |
|                          |                                                  |                     |   |
| K Idle                   | TESTDEMO GLOBAL_ENTERPRISE SKLENICKA, ASHL [SYS] |                     | - |

**Valid Diagnosis Master-** When finished entering all the record(s) needed for the selected insurer press the **close** button to go back to the **Insurer Master** screen. Please refer to page 12 in this manual to continue with the setup of **Insurer**.

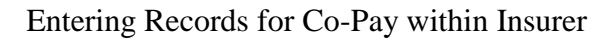

| G G      | ılaxy 2.5 Browser                        |                                    |                     |                       |                  |                       |          |                    |     | l             |   |
|----------|------------------------------------------|------------------------------------|---------------------|-----------------------|------------------|-----------------------|----------|--------------------|-----|---------------|---|
| Sessio   | n Community Module                       | Window Options Help                |                     |                       |                  |                       |          |                    |     |               |   |
| Q        | 📬 🙆 👸 💥                                  |                                    | e 🧕 💆               |                       |                  |                       |          |                    |     |               |   |
|          |                                          |                                    |                     |                       |                  |                       |          |                    |     |               | _ |
| 6734     |                                          | M Accounts Receivable < In         | isurer>             |                       |                  |                       |          |                    |     |               |   |
| y        | ADT                                      |                                    | 1                   | and the second second |                  |                       |          |                    |     |               |   |
|          | Accounts Receivable                      | 🛄 Master 🖾 Detail 🖾 Billi          | ng Related   Billin | ng Rules              | 1                | 1                     | 1.       | 1                  |     | 1 New 1       |   |
| 80       |                                          | Company Name                       |                     | Financial Clas        | s Primary ID     | City                  | State    | Current Use        | -   | <u></u>       |   |
| MDS      | MDS                                      | ADMINISTAR FEDERAL                 | ADMIN-A             | MUR                   | 415214           | Chiesgo               |          | T                  |     | <u>E</u> dit  |   |
| 6-120    | 1000 CO 16                               | ADMINISTAN FEDERAL                 |                     | FID                   | 410214           | Unicago<br>Des Meines | IL.      | T                  |     | Clone         |   |
| MDS      | MDS 3                                    | Blue Cross Blue Shield             | BC/BS-IL            | ING                   | 512157452        | Des Moines            | IA<br>IA | T                  |     |               |   |
| -        | 0                                        | LINISYS                            | Medicaid-El         | MCD                   | 5140315896       | Tallahassee           | E        | T                  |     | Delete        |   |
| +        | Care Plan 3                              | ILLINDIS DEPT PUBLIC AID           | Medicaid-IL         | MCD                   | 4195132478       | Springfield           | IL.      | T                  |     | Print         |   |
| 20       | Physician Orders                         | Mutual of Omaha                    | Mutual-A            | MCR                   | 245147           | Omaha                 | NE       | T                  |     |               |   |
| 6.       | i nysionan oracis                        | Mutual of Omaha                    | Mutual-B            | PTB                   | 245147           | Omaha                 | NE       | T                  |     |               |   |
|          | Assessments                              | United Healthcare                  | United              | INS                   | 475154596        | Atlanta               | GA       | T                  |     | <u>C</u> lose |   |
|          |                                          |                                    |                     |                       |                  |                       |          |                    |     |               |   |
| 3        | Personnel                                |                                    |                     |                       |                  |                       |          |                    |     |               |   |
|          |                                          |                                    |                     |                       |                  |                       |          |                    |     |               |   |
|          | General Ledger                           |                                    |                     |                       |                  |                       |          |                    |     |               |   |
| 300      | Associate Develo                         |                                    |                     |                       |                  |                       |          |                    |     |               |   |
| 3000     | Accounts r ayable                        |                                    |                     |                       |                  |                       |          |                    |     |               |   |
| 308      | Cash Management                          |                                    |                     |                       |                  |                       |          |                    |     |               |   |
| 30000    | 1999-1997-1997-1996-1997-1997-1997-1997- |                                    |                     |                       |                  |                       |          |                    |     |               |   |
| THE      | Corporate Setup                          |                                    |                     |                       |                  |                       |          |                    |     |               |   |
| Sand?    |                                          |                                    |                     |                       |                  |                       |          |                    |     |               |   |
| <b>3</b> | Calendar                                 |                                    |                     |                       |                  |                       |          |                    |     |               |   |
| -        | Colore December                          |                                    |                     |                       |                  |                       |          |                    |     |               |   |
|          | Galaxy Reporter                          | – Filter And Befresh Master Data – |                     |                       |                  |                       |          |                    | ×   |               |   |
| 1        | Custom Reports                           |                                    |                     |                       | 5%. Advan        | ced Filter            |          |                    |     |               |   |
|          |                                          | Field [[None]                      | - Hela              | ates  >=              | 14 Refre         | sh Data               |          |                    |     |               |   |
| ***      | Payroll                                  | Value                              | App                 | bly Simple Filter     |                  | Constraint            |          |                    |     |               |   |
|          | MaxTrax                                  | Provider Numbers                   | Covered Ar          | ncillary              | (B) Not Billable | Ancillary             |          |                    |     |               |   |
| V        |                                          |                                    |                     |                       |                  |                       |          |                    |     |               |   |
|          |                                          | 👼 🛛 🕹 Valid Diagnosis              | 🜔 Co-Pa             | y 🔪 📔                 | 😸 Con            | tact                  |          |                    |     |               |   |
|          |                                          |                                    |                     |                       |                  |                       |          |                    |     |               |   |
|          |                                          | Granity Billing Rules              |                     |                       |                  |                       |          |                    |     |               |   |
|          |                                          |                                    |                     |                       |                  |                       | _        |                    |     |               |   |
|          |                                          |                                    |                     |                       |                  |                       |          |                    |     |               |   |
| <        | idle >                                   | TESTAFILO                          |                     |                       |                  |                       |          |                    | u-1 |               | _ |
| -        | Sale                                     | TESTDEMO                           | GLOBAL_ENTERP       | RISE                  |                  |                       |          | SKLENICKA, ASHL [S | Y5] |               |   |

Select the insurer from the master list, highlighting it in blue. Click the **Co-Pay** button to pull up the screen used to hold the information relating to the financial amounts the insurer will pay.

Note: The simple filter and advance filter options can be used to help locate the specific record you are trying to find if a master list has several records.

| 🔀 Galaxy 2.5 Browser                         |                                       |                  |                |            |                    |                      |                      |            |                       |   |                |          |
|----------------------------------------------|---------------------------------------|------------------|----------------|------------|--------------------|----------------------|----------------------|------------|-----------------------|---|----------------|----------|
| Session Community Module Window Options Help |                                       |                  |                |            |                    |                      |                      |            |                       |   |                |          |
| Q                                            | 👒 🙆 👶 🗶                               |                  |                | P 🙎 🛒      |                    |                      |                      |            |                       |   |                | <u> </u> |
|                                              | <b>.</b>                              | Accounts R       | eceivable <(   | Co-Pay>    |                    |                      |                      |            |                       |   |                |          |
| ADT                                          |                                       |                  |                |            |                    |                      |                      |            |                       |   |                |          |
| Accounts Receivable 🖸 Master 🗠 Detail        |                                       |                  |                |            |                    |                      |                      |            |                       |   |                |          |
| 6020                                         | MDS                                   | Ancillary/Census | Start Date     | End Date   | Co-Pay Amount P    | ercent/Dollar        | Day/Month            | After Days |                       | ^ | New            |          |
| MD5                                          |                                       | C                | 01/01/2009     | 12/31/2008 | 133.5              | D                    | D                    | 20         |                       |   | <u>E</u> dit   |          |
| MDS                                          | MDS 3                                 | C                | 01/01/2007     | 12/31/2007 | 124                | D                    | D                    | 20         |                       |   | Clone          |          |
| +                                            | Care Plan 3                           |                  |                |            |                    |                      |                      |            |                       |   | <u>D</u> elete |          |
|                                              | Physician Orders                      |                  |                |            |                    |                      |                      |            |                       |   | Print          |          |
|                                              | , njenom onene                        |                  |                |            |                    |                      |                      |            |                       | = |                |          |
|                                              | Assessments                           |                  |                |            |                    |                      |                      |            |                       |   | Close          |          |
| 2                                            | Personnel                             |                  |                |            |                    |                      |                      |            |                       |   |                |          |
|                                              | General Ledger                        |                  |                |            |                    |                      |                      |            |                       |   |                |          |
| ×                                            | Accounts Payable                      |                  |                |            |                    |                      |                      |            |                       |   |                |          |
| ×                                            | Cash Management                       |                  |                |            |                    |                      |                      |            |                       |   |                |          |
|                                              | Corporate Setup                       |                  |                |            |                    |                      |                      |            |                       |   |                |          |
| ×                                            | Calendar                              |                  |                |            |                    |                      |                      |            |                       |   |                |          |
|                                              | Galaxy Reporter                       |                  |                |            |                    |                      |                      |            |                       |   |                |          |
|                                              | Custom Reports                        |                  |                |            |                    |                      |                      |            |                       | ~ |                |          |
| *                                            | Payroll                               | Filter And Refre | sh Master Data |            |                    | -                    |                      |            |                       |   |                |          |
|                                              | MaxTrax                               | Field [No        | one]           | -          | Relates >=         | ▼ <sup>5</sup> QL AC | dvanced Filte        | r<br>T     |                       |   |                |          |
|                                              | 1 1 1 1 1 1 1 1 1 1 1 1 1 1 1 1 1 1 1 | Value            |                |            | Apply Simple Filte | er <u>14 E</u>       | <u>R</u> efresh Data |            |                       |   |                |          |
| Co-pay Aancillary Exceptions                 |                                       |                  |                |            |                    |                      |                      |            |                       |   |                |          |
|                                              | 8                                     |                  |                |            |                    |                      |                      |            |                       |   |                |          |
|                                              |                                       |                  |                |            |                    |                      |                      |            |                       |   |                |          |
| <                                            | Idle                                  |                  | TOPHO          | <b>CI</b>  | NTERDRICE          |                      |                      |            |                       |   |                |          |
| F                                            |                                       | TES              | IDEMO          | GLOBAL_E   | NIERPRISE          |                      |                      | _          | SKLENICKA, ASHL [SYS] |   |                | -        |

Co-Pay Master- Here you can see records already exist for the co-pay for the selected insurer.

It is important to remember that if an insurer issues a co-pay price change to use the **new** button to create the record. DO NOT edit any of the existing records in this module expect for the date that the new price became effective.

| 👪 Galaxy 2.5 Browser     |                       |                        |                       |                                       |
|--------------------------|-----------------------|------------------------|-----------------------|---------------------------------------|
| Session Community Module | e Window Options Help |                        |                       |                                       |
| 🔍 🛥 🗿 🔒 💥                |                       | P 🗟 穿                  |                       |                                       |
| <b>.</b>                 | Accounts Receivab     | le <co-pay></co-pay>   |                       |                                       |
| ADT                      |                       |                        | INSURER: ADMIN-A      | · · · · · · · · · · · · · · · · · · · |
| Accounts Receivable      | 🔲 Master 🗹 Detail 🗎   |                        |                       | L cut I                               |
| Gracen<br>MDS<br>Gracen  | Co-Pay For            | 📓 👁 Ancillary 🔿 Census |                       |                                       |
| Care Plan 3              | Start Date            | 8 <mark></mark> 8      |                       |                                       |
| Physician Orders         | End Date              | ፟፟፟፟፟፟፟ %              |                       |                                       |
| Assessments              | Co-Pay Amount         | <b>2</b> ′             |                       | <u>A</u> ccept                        |
| Personnel                | Percent / Dollar      | 😰 🔿 Percent 🔘 Dollar   |                       |                                       |
| General Ledger           | Day / Month           | 🔀 🝘 Day 🕥 Month        |                       |                                       |
| Accounts Payable         | After Days            | ×                      |                       |                                       |
| Cash Management          |                       |                        |                       |                                       |
| Corporate Setup          |                       |                        |                       |                                       |
| Calendar                 |                       |                        |                       |                                       |
| Galaxy Reporter          |                       |                        |                       |                                       |
| Custom Reports           |                       |                        |                       |                                       |
| Payroll                  |                       |                        |                       |                                       |
| MaxTrax                  |                       |                        |                       |                                       |
|                          |                       |                        |                       |                                       |
|                          |                       |                        |                       |                                       |
|                          |                       |                        |                       |                                       |
| Idle                     | TESTDEMO              | GLOBAL_ENTERPRISE      | SKLENICKA, ASHL [SYS] |                                       |

**Co-Pay Detail-** This is the input screen used to create the record(s) for the price the selected insurer will pay as their co-pay. Here you can see the following fields:

- **Co-Pay For-** select the appropriate option depending on if the selected insurer's co-pay is for census charges or ancillary charges. THIS IS A REQUIRED FIELD
- **Start Date -** enter the date the co-pay price became effective by clicking on the magnifying glass to pull up the interactive calendar. THIS IS A REQUIRED FIELD
- End Date- this field gets filled in when there has been a co-pay price change and a new record has been created. The end date gets filled in on the old co-pay price record.
- **Co-Pay Amount** enter the amount the insurer will be responsible for when it comes to the co-pay.
- **Percent/Dollar-** select the appropriate option if this is a percent or dollar charge.
- Day/Month- select the appropriate option if the charge should be daily or monthly
- After Days- Used for Medicare insurance it is the number of days the resident must wait until Medicare co-insurance will start.

Please fill in as much information as possible making sure the required fields are entered and press accept to

create the current record.

Once you have created the record(s) needed for the co-pay amounts covered by the selected insurer, press the **close** button to go back to the **Insurer Master** screen. Go back to page 12 in this manual to continue with the setup of **Insurer**.

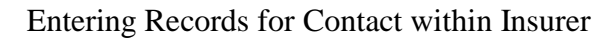

| 🚮 G    | alaxy 2.5 Browser      |                                          |                                                                                                    |                                |                        |             | <u>.</u> |                    |      |          |  |
|--------|------------------------|------------------------------------------|----------------------------------------------------------------------------------------------------|--------------------------------|------------------------|-------------|----------|--------------------|------|----------|--|
| Sessio | on Community Module    | Window Options Help                      |                                                                                                    |                                |                        |             |          |                    |      |          |  |
| a,     | 🐃 🚯 👶 🗱                |                                          | D 🧕 📮                                                                                                    |                                |                        |             |          |                    |      |          |  |
|        | ▼ ▶                    | Accounts Receivable <                    | nsurer>                                                                                                    |                                |                        |             |          |                    |      |          |  |
|        | ADT                    | 🔲 Master 🗹 Detail 🗹 Bill<br>Company Name | ing Related   Billin<br> Insurer                                                                                                    | ng Rules  <br> Financial Class | s Primary ID           | City        | State    | Current Use        |      | New      |  |
| 64.20  | MDS                    | ADMINISTAR FEDERAL                       | ADMIN-A                                                                                                    | MCR                            | 415214                 | Chicago     | IL.      | T                  |      | Edit     |  |
| MDS    |                        | ADMINISTAR FEDERAL                       | ADMIN-B                                                                                                    | PTB                            | 415214                 | Chicago     | IL       | T                  |      | Clone    |  |
| 6420   | MDS 3                  | Blue Cross Blue Shield                   | BC/BS-FL                                                                                                    | INS                            | 245981247              | Des Moines  | IA       | Т                  |      | Cione    |  |
| MDS    |                        | Blue Cross Blue Shield                   | BC/BS-IL                                                                                                    | INS                            | 512157452              | Des Moines  | IA       | Т                  |      | Delete   |  |
| +      | Care Plan 3            | UNISYS                                   | Medicaid-FL                                                                                                    | MCD                            | 5140315896             | Tallahassee | FL       | T                  |      | - Print  |  |
| 80     |                        | ILLINOIS DEPT PUBLIC AID                 | Medicaid-IL                                                                                                    | MCD                            | 4195132478             | Springfield | IL       | T                  |      |          |  |
| 6.     | Physician Orders       | Mutual of Umaha                          | Mutual-A                                                                                                    | MCH                            | 245147                 | Umaha       | NE       | -                  |      |          |  |
|        | A                      | Mutual of Umaha                          | Mutual-B                                                                                                    | PIB                            | 245147                 | Umaha       | NE       | 1                  |      | Close    |  |
|        | Assessments            | United Healthcare                        | United                                                                                                    | INS                            | 470104096              | Atlanta     | uА       |                    |      |          |  |
| 2      | Personnel              |                                          |                                                                                                    |                                |                        |             |          |                    |      |          |  |
|        | General Ledger         |                                          |                                                                                                    |                                |                        |             |          |                    |      |          |  |
| X      | Accounts Payable       |                                          |                                                                                                    |                                |                        |             |          |                    |      |          |  |
| X      | Cash Management        |                                          |                                                                                                    |                                |                        |             |          |                    |      |          |  |
|        | Corporate Setup        |                                          |                                                                                                    |                                |                        |             |          |                    |      |          |  |
| ×      | Calendar               |                                          |                                                                                                    |                                |                        |             |          |                    |      |          |  |
|        | Galaxy Reporter        | - Filter And Refresh Master Data -       |                                                                                                    |                                |                        |             |          |                    |      | <b>⊻</b> |  |
| 5      | Custom Reports         | Field [None]                             | Field     [None] <ul> <li>Relates</li> <li>Refresh Data</li> <li>Refresh Data</li></ul> |                                |                        |             |          |                    |      |          |  |
| ×      | Payroll                | Value                                    | App                                                                                                    | oly Simple Filter              |                        | Constraint  |          |                    |      |          |  |
|        | Ma×Tra×                | Provider Numbers                         | Covered Ar                                                                                                    | ncillary                       | <u>N</u> ot Billable . | Ancillary   |          |                    |      |          |  |
|        |                        | B ⊻alid Diagnosis                        | 🕐 Co-Pa                                                                                                    | ¥                              | Con                    | tact        |          |                    |      |          |  |
|        | Facility Billing Rules |                                          |                                                                                                    |                                |                        |             |          |                    |      |          |  |
|        |                        |                                          |                                                                                                    |                                |                        |             |          |                    |      |          |  |
| <      |                        |                                          |                                                                                                    |                                |                        |             |          |                    |      |          |  |
|        | Idle                   | TESTDEMO                                 | GLOBAL_ENTERP                                                                                                    | RISE                           |                        |             |          | SKLENICKA, ASHL [S | SYS] |          |  |

Select the insurer from the master list, highlighting it in blue. Click the **Contact** button to pull up the screen used to hold the contact information.

Note: The simple filter and advance filter options can be used to help locate the specific record you are trying to find if a master list has several records.

| Galaxy 2.5 Browser                           |                                                                                     |                |  |  |  |  |  |  |  |
|----------------------------------------------|-------------------------------------------------------------------------------------|----------------|--|--|--|--|--|--|--|
| Session Community Module Window Options Help |                                                                                     |                |  |  |  |  |  |  |  |
| R 📬 🗿 🔒 🗙                                    |                                                                                     |                |  |  |  |  |  |  |  |
| <b>• •</b>                                   | Accounts Receivable <contacts></contacts>                                           |                |  |  |  |  |  |  |  |
| ADT                                          |                                                                                     |                |  |  |  |  |  |  |  |
| Accounts Receivable                          |                                                                                     |                |  |  |  |  |  |  |  |
| 69(20)                                       | Contact Name Title Phone 1 Phone 2 Phone 3 Current Use                              | New            |  |  |  |  |  |  |  |
| MDS MDS                                      |                                                                                     | Edit           |  |  |  |  |  |  |  |
| MDS 3                                        |                                                                                     | Clone          |  |  |  |  |  |  |  |
| Care Plan 3                                  |                                                                                     | <u>D</u> elete |  |  |  |  |  |  |  |
| Physician Orders                             |                                                                                     | Print          |  |  |  |  |  |  |  |
| Assessments                                  |                                                                                     | Chara I        |  |  |  |  |  |  |  |
| Personnel                                    |                                                                                     |                |  |  |  |  |  |  |  |
| General Ledger                               |                                                                                     |                |  |  |  |  |  |  |  |
| Accounts Payable                             |                                                                                     |                |  |  |  |  |  |  |  |
| Cash Management                              |                                                                                     |                |  |  |  |  |  |  |  |
| Corporate Setup                              |                                                                                     |                |  |  |  |  |  |  |  |
| Calendar                                     |                                                                                     |                |  |  |  |  |  |  |  |
| Galaxy Reporter                              |                                                                                     |                |  |  |  |  |  |  |  |
| Custom Reports                               |                                                                                     |                |  |  |  |  |  |  |  |
| Payroll                                      |                                                                                     |                |  |  |  |  |  |  |  |
| MaxTrax                                      | Filter And Refresh Master Data                                                      |                |  |  |  |  |  |  |  |
|                                              | Field     [None]       Relates >=       *%. Advanced Filter        11. Refresh Data |                |  |  |  |  |  |  |  |
|                                              | Value Apply Simple Filter                                                           |                |  |  |  |  |  |  |  |
|                                              |                                                                                     |                |  |  |  |  |  |  |  |
|                                              |                                                                                     |                |  |  |  |  |  |  |  |
| Idle                                         | TESTDEMO GLOBAL_ENTERPRISE SKLENICKA, ASHL [SYS]                                    |                |  |  |  |  |  |  |  |

**Contact Master-** Currently there are no record(s) created for the selected insurer.

To add/create records use the **new** button; to make changes to the information on existing records use the **edit** button.

| 🚰 Galaxy 2.5 Browser                         |                     |                             |                                 |                         |  |  |  |  |  |  |
|----------------------------------------------|---------------------|-----------------------------|---------------------------------|-------------------------|--|--|--|--|--|--|
| Session Community Module Window Options Help |                     |                             |                                 |                         |  |  |  |  |  |  |
| 🔍 🛥 🗿 🔮 🗶                                    |                     | P 💈 穿                       |                                 |                         |  |  |  |  |  |  |
| <b>.</b>                                     | Accounts Receivable | <contacts></contacts>       |                                 |                         |  |  |  |  |  |  |
| ADT                                          | 🗖 Harris 🗖 Detail   | INSURER                     | HQ: ADMINISTAR FEDERAL: ADMIN-A |                         |  |  |  |  |  |  |
| Goden MDS                                    | Last Name           |                             | $\bigcap$                       | Cycle                   |  |  |  |  |  |  |
| 6-g220<br>MDS 3                              | First Name 🛛 🖉      |                             |                                 |                         |  |  |  |  |  |  |
| Care Plan 3                                  | Middle Name 📓       | <u> </u>                    |                                 |                         |  |  |  |  |  |  |
| Physician Orders                             | Title 🖉             |                             | -                               |                         |  |  |  |  |  |  |
| Assessments                                  | Address2            |                             |                                 | <u>Accept</u><br>Cancel |  |  |  |  |  |  |
| Personnel                                    | City 📴              |                             |                                 |                         |  |  |  |  |  |  |
| General Ledger                               | State 60            | _ S Zip                     | ☑                               |                         |  |  |  |  |  |  |
| Accounts Payable                             | Phone1 🛛 🖉 [ )      | - x Phone2                  |                                 |                         |  |  |  |  |  |  |
| Cash Management                              | Phone3 🛛 🖉 (_)      | - x Fax                     | 😰 <u>() + x</u>                 |                         |  |  |  |  |  |  |
| Corporate Setup                              | Email 🖉             | 0                           |                                 |                         |  |  |  |  |  |  |
| Calendar                                     |                     | _ <sup>IIIS</sup> Current U | se 🕼 🞯 Yes 🔘 No                 |                         |  |  |  |  |  |  |
| Galaxy Reporter                              |                     |                             |                                 |                         |  |  |  |  |  |  |
| Custom Reports                               |                     |                             |                                 |                         |  |  |  |  |  |  |
| Payroll                                      |                     |                             |                                 |                         |  |  |  |  |  |  |
| MaxTrax                                      |                     |                             |                                 |                         |  |  |  |  |  |  |
|                                              |                     |                             |                                 |                         |  |  |  |  |  |  |
|                                              |                     |                             |                                 |                         |  |  |  |  |  |  |
|                                              |                     |                             |                                 |                         |  |  |  |  |  |  |
| Idle                                         | TESTDEMO            | GLOBAL_ENTERPRISE           | SKLENICKA, ASHL [SYS]           |                         |  |  |  |  |  |  |

**Contact Detail-** This is the input screen used to hold information pertaining to the selected insurer. Note: this screen can be accessed under the **Insurer Headquarter** module. Here you will see the following fields:

- Last Name enter the last name of the contact person you are creating this record for.
- First Name- enter the first name of the contact person you are creating this record for.
- Middle Name- enter the middle name or initial if known.
- **Title-** enter the title the person has for the record being created. Ex: Administrator, IT, President, etc.
- Address 1- enter in the mailing address of the insurer or the mailing address of the person you are creating a record for.
- Address 2- used if there is a postal box or specific floor, etc.
- **City-** enter the city of the mailing address.
- **State-** enter the state of the mailing address.
- **Zip-** enter the postal zip code.
- Phone 1-3- list all phone numbers you have on file for this contact person.

- **Fax-** enter in the fax number of the contact's business.
- E-mail- enter the e-mail of the contact person if known.
- Facility Constraint- this is used if your facility is a part of an enterprise that has many facilities using Galaxy. Mark "N" if there is no constraint between facilities and the record will appear for all facilities in the enterprise or select the appropriate option from the drop down menu by clicking on the magnifying glass.
- Current Use- select the appropriate option based on if the record is still being used or not.

Please fill in as much information as possible making sure the required fields are entered and press **cycle** to create additional record(s) or **accept** to create the current record.

Once all record(s) have been entered on the master screen, press the **close** button to get back to **Insurer Master**. Go back to page 12 in this manual to finish with the set-up of **Insurer Module**.

## Entering Records for Facility Billing Rules within Insurer

| Ga     | alaxy 2.5 Browser  |                                                                                                    |                    |                                |                      |                       |       |                   |      | [             |     |
|--------|--------------------|----------------------------------------------------------------------------------------------------|--------------------|--------------------------------|----------------------|-----------------------|-------|-------------------|------|---------------|-----|
| Sessio | n Community Module | Window Options Help                                                                                                    |                    |                                |                      |                       |       |                   |      |               |     |
| Q      | 📽 🔕 🚳 🗱            |                                                                                                    | 2 🔛                |                                |                      |                       |       |                   |      |               | - 6 |
|        | ▼ ▶                | Accounts Receivable <ins< th=""><th>urer&gt;</th><th></th><th></th><th></th><th></th><th></th><th></th><th></th><th></th></ins<> | urer>              |                                |                      |                       |       |                   |      |               |     |
|        | ADT                | 🔲 Master 🖂 Detail 🖂 Billing<br>Company Name                                                                                      | g Related   Billin | ng Rules  <br> Financial Class | Primary ID           | City                  | State | Current Use       |      | New           |     |
| 6420   | ND 0               | ADMINISTAR FEDERAL                                                                                                    | ADMIN-A            | MCR                            | 415214               | Chicago               | IL.   | T                 |      | Edit          |     |
| MDS    | MDS                | ADMINISTAR FEDERAL                                                                                                    | ADMIN-B            | PTB                            | 415214               | Chicago               | IL    | T                 |      |               |     |
| 6420   | MDC 2              | Blue Cross Blue Shield                                                                                                    | BC/BS-FL           | INS                            | 245981247            | Des Moines            | IA    | T                 |      | Clone         |     |
| MDS    | 101253             | Blue Cross Blue Shield                                                                                                    | BC/BS-IL           | INS                            | 512157452            | Des Moines            | IA    | Т                 |      | Delate        |     |
| 2      | Care Plan 3        | UNISYS                                                                                                    | Medicaid-FL        | MCD                            | 5140315896           | Tallahassee           | FL    | Т                 |      |               |     |
|        |                    | ILLINOIS DEPT PUBLIC AID                                                                                                    | Medicaid-IL        | MCD                            | 4195132478           | Springfield           | IL    | Т                 |      | <u>Print</u>  |     |
| Ro     | Physician Orders   | Mutual of Omaha                                                                                                    | Mutual-A           | MCR                            | 245147               | Omaha                 | NE    | T                 |      |               |     |
| 00     |                    | Mutual of Omaha                                                                                                    | Mutual-B           | PTB                            | 245147               | Omaha                 | NE    | Т                 |      |               |     |
|        | Assessments        | United Healthcare                                                                                                    | United             | INS                            | 475154596            | Atlanta               | GA    | Т                 |      | <u>C</u> lose |     |
| S.     | Personnel          |                                                                                                    |                    |                                |                      |                       |       |                   |      |               |     |
|        | General Ledger     |                                                                                                    |                    |                                |                      |                       |       |                   |      |               |     |
| ×      | Accounts Payable   |                                                                                                    |                    |                                |                      |                       |       |                   |      |               |     |
| X      | Cash Management    |                                                                                                    |                    |                                |                      |                       |       |                   |      |               |     |
|        | Corporate Setup    |                                                                                                    |                    |                                |                      |                       |       |                   |      |               |     |
| ×      | Calendar           |                                                                                                    |                    |                                |                      |                       |       |                   |      |               |     |
|        | Galaxy Reporter    | Filter And Refresh Master Data                                                                                                   |                    |                                | 20 928 202           |                       |       |                   |      |               |     |
|        | Custom Reports     | Field [None]                                                                                                    | ▼ Rel              | ates >= 💌                      | ™ Advan              | ced Filter<br>sh Data |       |                   |      |               |     |
| ×      | Payroll            | Value                                                                                                    | Ap                 | ply Simple Filter              |                      | Constraint            |       |                   |      |               |     |
|        | Ma×Tra×            | Provider Numbers                                                                                                    | (B) Covered Ar     |                                | <u>N</u> ot Billable | Ancillary             |       |                   |      |               |     |
|        |                    | B ⊻alid Diagnosis                                                                                                    | 🕧 Со-Ра            | <u>ч</u>                       | Con                  | <u>tact</u>           |       |                   |      |               |     |
|        |                    | Facility Billing Rules                                                                                                    |                    |                                |                      |                       |       |                   |      |               |     |
|        |                    |                                                                                                    |                    |                                |                      |                       |       |                   |      |               |     |
| <      | Idle               | TESTDEMO                                                                                                    |                    | RISE                           |                      |                       |       | SKIENICKA ASHI IS | 5751 |               |     |

Select the insurer from the master list, highlighting it in blue. Click the **Facility Billing Rules** button to pull up the screen used to hold the rules for electronic billing for the selected insurer.

Note: The simple filter and advance filter options can be used to help locate the specific record you are trying to find if a master list has multiple records.

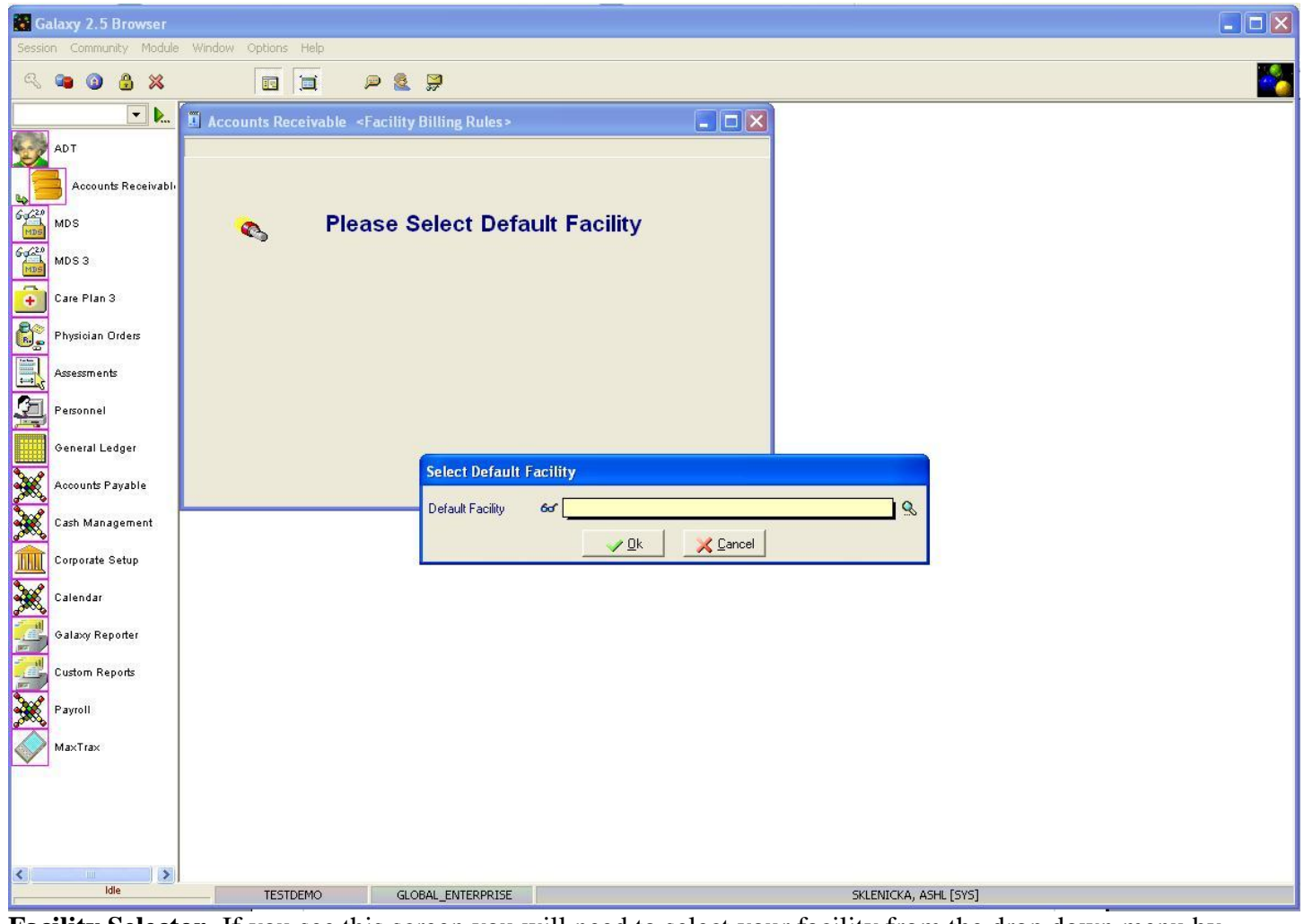

**Facility Selector-** If you see this screen you will need to select your facility from the drop down menu by clicking on the magnifying glass. If your facility is not a part of an enterprise your facility name will default and automatically load the next screen.

| Galaxy 2                                                                                                    | 2.5 Browser       |                         |                                                                                                    |                       |                    |                 |                    |                  |  |               |    |
|----------------------------------------------------------------------------------------------------|-------------------|-------------------------|----------------------------------------------------------------------------------------------------|-----------------------|--------------------|-----------------|--------------------|------------------|--|---------------|----|
| Session Community Module Window Options Help                                                                                                    |                   |                         |                                                                                                    |                       |                    |                 |                    |                  |  |               |    |
| R 📬 🕻                                                                                                    | ی 🔒 🕲             |                         | P 🙎 🖇                                                                                                    | 3                     |                    |                 |                    |                  |  |               |    |
|                                                                                                    | <b>.</b>          | Accounts Receiv         | able <facilitybi< td=""><td>illing Rules &gt;</td><th></th><th></th><th></th><td></td><td></td><td></td><td></td></facilitybi<> | illing Rules >        |                    |                 |                    |                  |  |               |    |
| ADT                                                                                                    |                   |                         |                                                                                                    |                       | [AI1] "AME         | RICAN IDOL NURS | ING HOME"          |                  |  |               |    |
| Acc.                                                                                                    | counts Receivable | 🔲 Master 🗹 Detail       | d                                                                                                    | INSURER:              | ADMIN-A            |                 |                    |                  |  | -1            |    |
| L 20                                                                                                    |                   | Sender ID Qlfr Intercha | ange Sender ID Appl                                                                                                    | ication Sender Code S | Submitter ID       | Billing Cycle   | Billing Start Date | File Ext         |  | <u>E</u> dit  |    |
| MDS MDS                                                                                                    |                   |                         |                                                                                                    |                       |                    |                 |                    |                  |  | Delete        |    |
| MDS 3                                                                                                    | Ē.                |                         |                                                                                                    |                       |                    |                 |                    |                  |  |               |    |
| Care Pl                                                                                                    | 'lan 3            |                         |                                                                                                    |                       |                    |                 |                    |                  |  |               |    |
| Physici                                                                                                    | ian Orders        |                         |                                                                                                    |                       |                    |                 |                    |                  |  |               |    |
| Assessn                                                                                                    | ments             |                         |                                                                                                    |                       |                    |                 |                    |                  |  | <u>C</u> lose |    |
| Person                                                                                                    | inel              |                         |                                                                                                    |                       |                    |                 |                    |                  |  |               |    |
| Genera                                                                                                    | al Ledger         |                         |                                                                                                    |                       |                    |                 |                    |                  |  |               |    |
| Accoun                                                                                                    | nts Payable       |                         |                                                                                                    |                       |                    |                 |                    |                  |  |               |    |
| Cash M                                                                                                    | Management        |                         |                                                                                                    |                       |                    |                 |                    |                  |  |               |    |
| Corporz                                                                                                    | rate Setup        |                         |                                                                                                    |                       |                    |                 |                    |                  |  |               |    |
| Calend                                                                                                    | dar               |                         |                                                                                                    |                       |                    |                 |                    |                  |  |               |    |
| Galaxy                                                                                                    | / Reporter        |                         |                                                                                                    |                       |                    |                 |                    |                  |  |               |    |
| Custom                                                                                                    | n Reports         |                         |                                                                                                    |                       |                    |                 |                    |                  |  |               |    |
| Payroll                                                                                                    | ŭ                 |                         |                                                                                                    |                       |                    |                 |                    |                  |  |               |    |
| MaxTra                                                                                                    | ax                |                         |                                                                                                    |                       |                    |                 |                    |                  |  |               |    |
|                                                                                                    |                   |                         |                                                                                                    |                       |                    |                 |                    |                  |  |               |    |
|                                                                                                    |                   | Default <u>Facility</u> |                                                                                                    |                       | t¥ <u>R</u> efresh | Data            |                    |                  |  |               |    |
| <                                                                                                    | Idle              | TESTDEMO                | ) GLOBA                                                                                                    |                       |                    |                 | SKI FN             | ICKA, ASHL [SVS] |  |               | 21 |
| and the second second se |                   |                         |                                                                                                    |                       |                    |                 |                    |                  |  |               |    |

Facility Billing Rules Master- Currently there are no record(s) created in the master list of our *demo facility*.

To create or make changes to an existing record use the **edit** button. Note: There can only be one record on this master list.

| 🚮 Gal   | laxy 2.5 Browser    |                                                                            |   |
|---------|---------------------|----------------------------------------------------------------------------|---|
| Session | n Community Module  | Window Options Help                                                        |   |
| R       | 📬 🕲 🔒 🗶             |                                                                            |   |
|         | <b>.</b>            | Accounts Receivable <facility billing="" rules=""></facility>              |   |
| -29     | ADT                 | [AI1] "AMERICAN IDOL NURSING HOME"                                         |   |
|         | Accounts Receivable | Master Detail INSURER: ADMIN-A                                             | 1 |
| 6420    | MDS                 | Billing Cycle 😽 📶 💁 Next Bill Start Date 🖉 💁                               |   |
| MD5     | 1003                | Manual Submission                                                          |   |
| MDS     | MDS 3               | Sender ID Qlfr (ISA05) 60 S                                                |   |
| ÷       | Care Plan 3         | Interchange Sender ID (ISA06) 🛛 🖉                                          |   |
| ê,      | Physician Orders    | Application Sender Code (GS02) 🖉                                           |   |
|         | Assessments         | Submitter ID (NM109)                                                       |   |
| 3       | Personnel           | Billing File Ext 🛛 🖉 837                                                   |   |
|         | General Ledger      | Facility Receiver ID If empty Insurer : Receiver ID will be used           |   |
| *       | Accounts Payable    | Facility Insurer Primary ID 🛛 🔐 If empty Insurer : Primary ID will be used |   |
| X       | Cash Management     |                                                                            |   |
|         | Corporate Setup     |                                                                            |   |
| X       | Calendar            |                                                                            |   |
|         | Galaxy Reporter     |                                                                            |   |
| 2       | Custorn Reports     |                                                                            |   |
| X       | Payroll             |                                                                            |   |
|         | MaxTrax             |                                                                            |   |
|         |                     |                                                                            |   |
|         |                     |                                                                            |   |
| <       |                     |                                                                            |   |
|         | Idle                | TESTDEMO GLOBAL_ENTERPRISE SKLENICKA, ASHL [SYS]                           |   |

**Facility Billing Rules Detail-** This is the input screen used to create the record that will be used in for the Facility Billing Rules. Here you will see the following fields:

- **Billing Cycle-** select the option based on how you want the billing cycle to be conducted by clicking on the magnifying glass to pull up the drop down menu.
- Next Bill Start Date- click on the magnifying glass to pull up the interactive calendar. Select the date that will be used in the billing cycle. *NOTE: once a month end close has been conducted this field will update automatically.*

<u>Manual Submission</u>: contact Galaxy if your facility is looking to establish electronic billing and we will assist with the setup needed to accomplish electronic billing.

Please fill in as much information as possible making sure the required fields are entered and press **accept** to create the current record.

Once the record has been entered on the master screen press the close button to get back to Insurer Master. Go back to page12 in this manual to finish with the set-up of **Insurer Module**.

Once you have addressed all the additional buttons on the bottom of the **Insurer Master list** you can proceed with the set-up of the AR Module by clicking on the **Census Related Folder** within **Company File maintenance.**